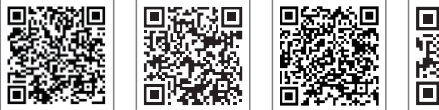

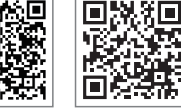

LinkedIn

SolarGo App SEMS Portali App Şirketin Resmi Web Sitesi

#### GOODWE (Çin)

#### GOODWE (Almanya)

#### GOODWE (Hollanda)

#### GOODWE (Hindistan)

#### GOODWE (Türkiye)

#### GOODWE (Meksika)

GOODWE (Birleşik Krallık)

GOODWE (Brezilya)

#### GOODWE (İtalya)

#### **GOODWE** (Avustralya)

#### GOODWE (Kore)

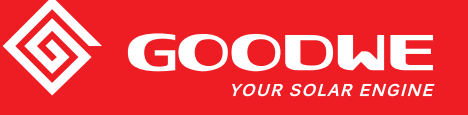

# MT SERİSİ KULLANIM KILAVUZU

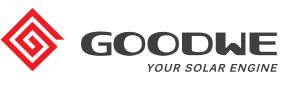

SOLAR İNVERTÖR

Not: Yukarıdaki bilgi önceden haber verilmeden değiştirilebilir, ayrıntılar için bakınız www.goodwe.com.

| 1 Semboller                                 |    |
|---------------------------------------------|----|
| 2 Güvenlik Önlemleri ve Uyarı               |    |
| 3 Ürüne Giriş                               |    |
| 3.1 Amaçlanan Kullanım                      | 04 |
| 3.2 İnvertöre Genel Bakış                   |    |
| 3.3 Teknik Tanım                            | 07 |
| 3.4 Paket                                   |    |
| 4 Kurulum                                   |    |
| 4.1 Montaj Talimatı                         |    |
| 4.2 Ekipman Kurulumu                        |    |
| 4.3 Elektriksel Bağlantı                    |    |
| 4.4 İletişim Bağlantısı                     |    |
| 5 Sistem Çalışması                          |    |
| 5.1 LCD Paneli ve LED                       |    |
| 5.2 Kullanıcı Arayüzüne Giriş               |    |
| 5.3 Sistem Yapılandırması                   |    |
| 5.4 Wi-Fi Sıfırlama ve Wi-Fi Tekrar Yükleme |    |
| 5.5 İlk Başlama için Önlem                  |    |
| 5.6 Hata Mesajı                             |    |
| 5.7 Özel Ayarlanabilir Ayar Noktaları       |    |
| 6 Sorun Giderme                             |    |
| 7 Teknik Parametreler ve Blok Şema          |    |
| 7.1 Teknik Parametreler                     |    |
| 7.2 Blok Şema                               |    |
| 8 Dikkat                                    |    |
| 8.1 FANIN Temizlenmesi                      |    |
| 8.2 DC Anahtarının Kontrolü                 |    |
| 8.3 İnvertörü Açma / Kapatma                |    |
| 8.4 Elektriksel Bağlantının Kontrolü        |    |
| 8.5 Sigortayı Değiştirme                    |    |
|                                             |    |

# 1 Semboller

| $\triangle$ | Bu kılavuzda verilen uyarıları dikkate almamak yaralanmayla<br>sonuçlanabilir.                    |
|-------------|---------------------------------------------------------------------------------------------------|
|             | Geri dönüştürülebilir materyal                                                                    |
|             | Yüksek gerilim ve elektrik çarpması tehlikesi                                                     |
| <u> </u>    | Bu taraf yukarı - Pakette oklar daima yukarıya bakmalıdır                                         |
|             | Sıcak yüzey, dokunmayın!                                                                          |
| 4           | En fazla dört (4) adet birbiri ile aynı paket üst üste konulabilir.                               |
| X           | Özel bertaraf talimatı                                                                            |
| Ţ           | Kırılabilir                                                                                       |
| <b>1</b>    | Kuru Tutun                                                                                        |
| i           | Çalıştırma talimatına başvurun                                                                    |
| A C S dk    | İnvertör bağlantısını kestikten sonra dahili kısımlara<br>dokunmadan önce en az 5 dakika bekleyin |
| ()          | CE işareti.                                                                                       |

# 1 Güvenlik Önlemleri ve Uyarı

Bu kılavuz MT serisi invertör için invertör kurulumu ve bakımı sırasında izlenmesi gereken önemli talimat içerir.

MT serisine dört MPPT ve bir transformatörsüz Üç Fazlı solar invertör dahildir ve bunlar GW30KLV-MT / GW35KLV-MT / GW50KLV-MT / GW50KN-MT / GW50KBF-MT / GW60KN-MT / GW60KBF-MT / GW70KHV-MT / GW 75K-MT / GW80KHV-MT / GW80K-MT ve GW80KBF-MT model tiplerini içerir.

MT Serisi uluslararası güvenlik düzenlemelerine göre katı bir şekilde tasarlanmış ve test edilmiştir. Elektrikli ve elektronik bileşenler olduğundan kurulum ve devreye alma sırasında ilgili güvenlik talimatına uyulmalıdır. Uygun olmayan çalışma şunlarda ciddi hasara yol açabilir:

1. Operatör veya üçüncü tarafların yaşamı ve esenliği.

2. Operatör veya üçüncü bir tarafa ait invertör ve diğer ürünler.

Aşağıdaki güvenlik talimatı okunmalı ve herhangi bir çalışma öncesinde ve her zaman izlenmelidir. Tüm işle ilgili ayrıntılı güvenlik uyarıları ve notlar karşılık gelen bölümlerde kritik noktalarda belirtilecektir. Tüm kurulum ve elektriksel işler vasıflı personel tarafından yapılmalıdır. Bu personel aşağıda belirtilen standartlara uymalıdır:

· Özel eğitim almış ve lisanslı.

• Tüm ilgili belgeleri iyice okumuş ve anlamış.

· Elektriksel bileşenler ve sistemlerin güvenlik gerekliliklerine zaten aşina.

İnvertör kurulumu ve bağlanması yerel elektriksel standartlar, düzenlemeler ve yerel elektrik makamları veya şirketlerinin gereklilikleriyle uyumlu olarak profesyonel kişilerce yapılmalıdır.

• Cihaza uygun olmayan şekilde muamele yaralanma riski oluşturur.

· İnvertörü hareket ettirirken veya konumlandırırken daima kılavuzdaki talimatı izleyin.

• Ekipmanın ağırlığı, eğer uygun muamele edilmezse ezilmeler, ciddi yaralar veya morarmalara neden olabilir.

· Lütfen ekipmanı çocukların erişemeyeceği bir yere kurun.

• İnvertörü kurmadan ve bakımını yapmadan önce invertörün elektriksel olarak bağlı olmadığından emin olmak gerekir.

• İnvertörün bakımını yapmadan önce ilk olarak AC şebeke ile invertör arasındaki bağlantıyı kesin. Sonra DC giriş ile invertör arasındaki bağlantıyı kesin; kullanıcı elektrik çarpması tehlikesine karşı bağlantı kesme sonrasında en az 5 dk. beklemelidir.

• Tüm kablolar sıkıca tutturulmuş, hasarsız, uygun yalıtımlı ve yeterli boyutlara sahip olmalıdır.

• İnvertörlerin bazı parçalarının sıcaklığı çalışma sırasında 60 °C üzerine çıkabilir. Yanmaktan kaçınmak için çalışırken invertöre dokunmayın. Dokunmadan önce soğumasını bekleyin.

- İnvertörün ön kapağının izinsiz açılmasına izin verilmez. Kullanıcılar invertörde DC / AC konektörler hariç herhangi bir bileşene dokunmamalı / değiştirmemelidir. Üretici uygun olmayan çalıştırma nedeniyle invertör veya kişilerin herhangi bir zarar görmesi nedeniyle sorumluluk almaz.
- Statik elektrik elektronik bileşenlere zarar verebilir. İnvertörde bu tür hasarı önlemek için uygun önlemler alınmalıdır. Aksi halde garanti geçersiz olur.
- Önerilen PV sırasının çıkış geriliminin invertörün maksimum anma giriş geriliminden düşük olduğundan emin olun. Aksi halde garanti geçersiz olur.
- Eğer ekipman üreticinin belirtmediği bir şekilde kullanılırsa ekipmanın sağladığı koruma bozulabilir.
- Güneş ışığına maruz kaldığında PV sırası elektrik çarpması tehlikesine yol açabilecek çok yüksek gerilim oluşturur. Lütfen sağladığımız talimatı katı şekilde izleyin.
- PV modülleri IEC 61730 sınıf-A derecesine sahip olmalıdır.
- İnvertör çalışırken AC veya DC terminallerini yerleştirmek veya çekmeyi yasaklayın. Aksi halde invertör tamamen bozulacaktır.

Sadece üretici tarafından sağlanan DC konektörlerin kullanılmasına izin verilir. Aksi halde invertör zarar görebilir ve garanti geçersiz olur.

- İnvertör, sistemde 6 mA değerine kadar DC rezidüel akımları olasılığını ortadan kaldırabilirken entegre RCMU'ya ek olarak harici bir RCD gereklidir ve atma durumundan kaçınmak için bir tip A RCD kullanılmalıdır.
- · Varsayılan fotovoltaik modül topraklanmamıştır.
- Giriş tarafında 3'ten fazla PV dizisi varsa ek bir sigorta kurulumu gerekecektir.

IP65 makinesi kullanıma kadar tamamen mühürlüdür. Lütfen paketinden çıkarttıktan sonra bir gün içinde kurun yoksa lütfen bağlanmamış portu bloke edin ve makinenin su, nem ve toza maruz kalmadığından emin olmak için açmayın.

İnvertör ürünümüz için GOODWE ürünle gelen standart bir üretim garantisi ve müşterimiz için ücreti önceden ödenen bir garanti uzatma çözümü sunar. Şartlar ve çözümle ilgili ayrıntıları aşağıdaki linkte bulabilirsiniz.

https://en.goodwe.com/warranty.asp

# 3 Ürüne Giriş

### 3.1 Amaçlanan Kullanım

MT serisine dört MPPT ve bir transformatörsüz şebekeye bağlı Üç Fazlı invertör dahildir ve PV güç sisteminde PV dizisi ile şebeke arasında çok önemli bir ünitedir.

İnvertör, PV modülü tarafından oluşturulan DC'yi yerel şebeke parametrelerine uyan AC'ye dönüştürüp şebekeye beslemeye tahsis edilmiştir. İnvertör kullanım amacı aşağıdaki şekilde gösterilmiştir.

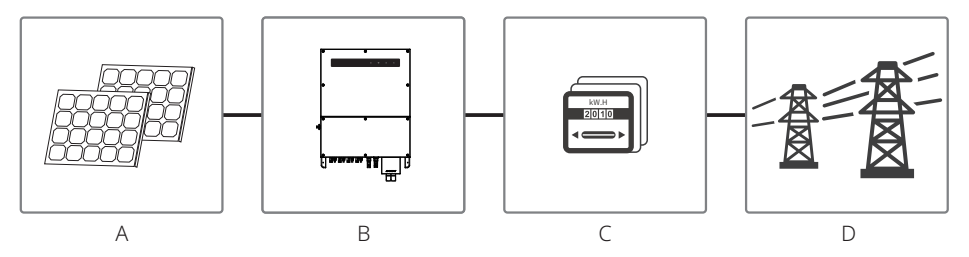

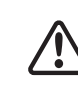

İnvertörün PV modülüne bağlanamamasının nedeni pozitif veya negatif terminalin, invertör ile şebeke arasında bir transformatörün kullanıldığı durumlar dışında topraklanmasının gerekmesidir.

| Madde | Tanım     | Not                                                                                          |
|-------|-----------|----------------------------------------------------------------------------------------------|
| А     | PV dizisi | Monokristalin silikon, polikristalin silikon ve diğerleri.                                   |
| В     | İnvertör  | MT Serisi                                                                                    |
| С     | Sayaç     | Dağıtılmış üretim sistemiyle sayaç dolabı                                                    |
| D     | Şebeke    | TN-S, TN-C, TN-C-S, TT, IT<br>(aşağıdaki gibi farklı şebeke tipleriyle farklı model tipleri) |

MT serisi GW30KLV-MT / GW35KLV-MT / GW50KLV-MT / GW50KN-MT / GW60KN-MTV / GW50KBF-MT / GW60KBF-MT / GW75K-MT / GW80K-MT dört farklı şebeke tipi sunar.

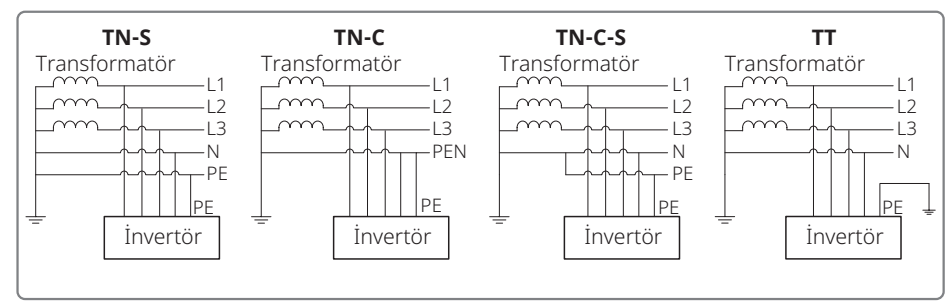

Not: TT şebeke yapısı için nötr tel ile toprak teli arasındaki RMS gerilimi 20 V altında olmalıdır.

### GW70KHV-MT / GW80KHV-MT ve GW80KBF-MT, IT şebeke tipini destekler. Aşağıdaki şekle başvurun.

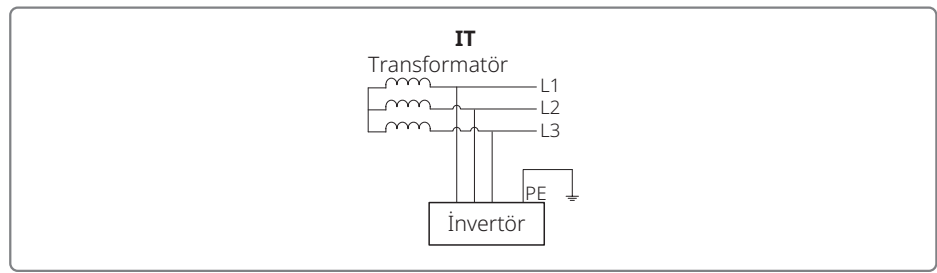

### 3.2 İnvertöre Genel Bakış

MT serisi invertör çizimi.

Not: Burada verilen görüntü sadece referans içindir; alacağınız fiili ürün farklı olabilir.

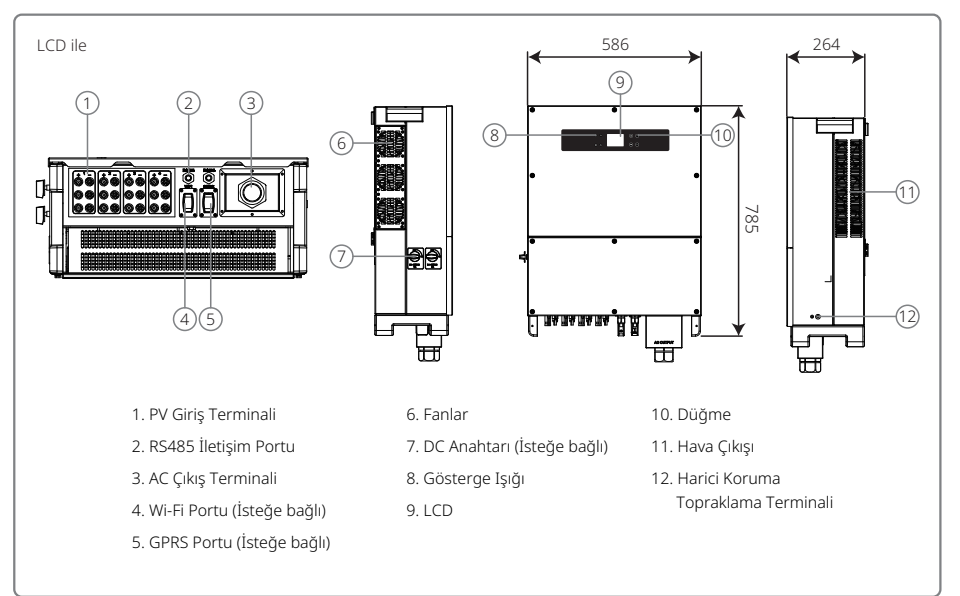

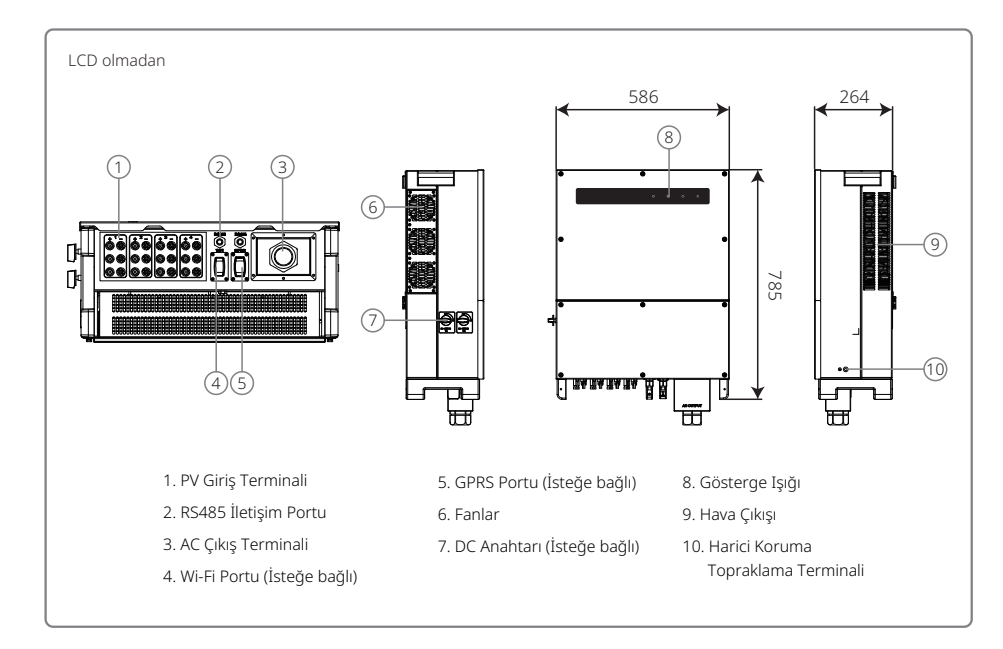

| Madde | İsim                                  | Tanım                                                                                                    |
|-------|---------------------------------------|----------------------------------------------------------------------------------------------------|
| 1     | PV Giriş Terminali                    | AC kablosu bağlantısı için                                                                                             |
| 2     | RS485 İletişim Portu                  | PV dizisi bağlantısı için                                                                                              |
| 3     | AC Çıkış Terminali                    | AC güç hattı bağlantısı için                                                                                           |
| 4     | Wi-Fi Portu (İsteğe bağlı)            | Wi-Fi modülü bağlantısı için                                                                                           |
| 5     | GPRS Portu (İsteğe bağlı)             | GPRS modülü bağlantısı için                                                                                            |
| 6     | Fanlar                                | Kontrollü cebri soğutma yapmak için altı fan vardır.                                                                   |
| 7     | DC Anahtarı (İsteğe bağlı)            | Normal çalışma sırasında 'AÇIK' durumdadır; AC kesici tarafından<br>şebekeden ayrıldıktan sonra invertörü kapatabilir. |
| 8     | Gösterge ışığı                        | İnvertör durumunu gösterir                                                                                             |
| 9     | LCD                                   | İnvertör çalışma verileri görüntüleme ve parametre yapılandırma.                                                       |
| 10    | Düğme                                 | Parametreleri yapılandırma ve görüntüleme için.                                                                        |
| 11    | Hava Çıkışı                           | İnvertör çalışması sırasında sıcak hava çıkışı.                                                                        |
| 12    | Harici Koruma Topraklama<br>Terminali | EN50178 içinde belirtildiği gibi ikinci koruma toprak terminalleri.                                                    |

### 3.3 Teknik Tanım

### 3.3.1 Prensip Tanımı

PV dizisi gerilimi DC BUS kısmına BOOST devresiyle iletilir.

MT serisi farklı PV kurulum yapılandırmalarında bile maksimum gücün kullanılmasını sağlamak üzere dört DC girişi için dört MPPT ile donatılmıştır.

DC / AC dönüştürücü devresi DC gücü şebekeye beslenebilecek AC gücüne dönüştürür. Koruyucu devreler hem invertörün güvenliği hem kişilerin güvenliğini korumak üzere tasarlanmıştır.

DC anahtarı DC girişinin güvenli ayrılması için entegredir. İnvertör, iletişim için standart RS485 arayüzü ve Wi-Fi (isteğe bağlı) sağlar. İnvertörler ayrıca LCD paneli veya App yoluyla çalışma tekrar kodlama verilerini ve parametre yapılandırmasını gösterir.

Lütfen ana blok şemayı kontrol etmek için Bölüm 7.2 kısmına başvurun.

### 3.3.2 İşlev Tanımı

İnvertör işlevleri şu şekilde gruplandırılır:

- Dönüştürme işlevi İnvertör DC gücünü AC gücüne çevirir ve bu da kurulum ülkesinin şebeke gerekliliğiyle uyumludur.
- Veri saklama ve gösterme İnvertör çalışma bilgisini ve hata kayıtlarını saklar ve LCD ekran veya Uygulamada gösterir.
- Parametre yapılandırması İnvertör isteğe bağlı çalıştırma için çeşitli parametre yapılandırmaları sağlar.
- İletişim arayüzü İnvertör USB, Wi-Fi (isteğe bağlı) ve standart RS485 iletişim arayüzü sağlar.
- Koruma işlevleri
- >Toprak taramaya yalıtım direnci
- >Giriş gerilimi izleyici
- >Rezidüel akım izleme ünitesi
- >Kapalıyken güç bulunmasına karşı koruma
- >PV sırası dizi hata izleme
- >DC sigorta
- >DC anahtarı
- >DC SPD
- >AC SPD
- >SPD hata izleme
- >AC aşırı akım koruması
- >Yalıtım izleme

### 3.4 Paket

Ünite teslimat öncesinde iyice test edilmiş ve kapsamlı şekilde incelenmiştir. Sevkıyat sırasında hasar oluşabilir.

1. Aldığınızda paketi herhangi bir görünür hasar açısından kontrol edin.

- 2. Paketten çıkardıktan sonra içeriği hasar açısından kontrol edin.
- 3. Aşağıdaki paket listesini kontrol edin:

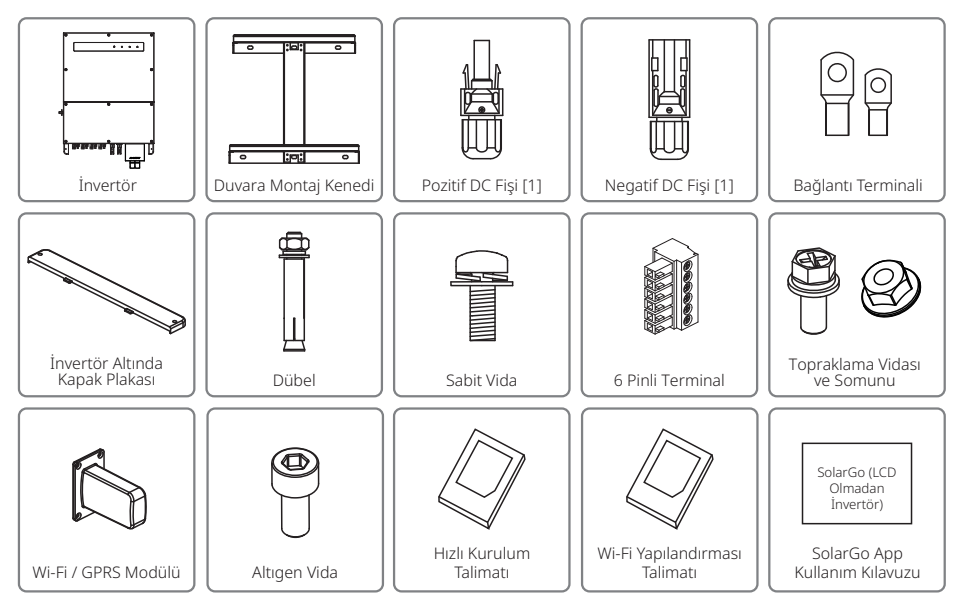

[1] Pozitif ve Negatif DC fişi:

GW50KBF-MT 8 çift.

GW30KLV-MT / GW50KN-MT 10 çift.

GW35KLV-MT / GW60KN-MT / GW60KBF-MT / GW70KHV-MT / GW80KBF-MT 12 çift.

GW50KLV-MT / GW75K-MT / GW80KHV-MT / GW80K-MT 16 çift.

# 4 Kurulum

### 4.1 Montaj Talimatı

- 1. Optimum performans elde etmek üzere çevre sıcaklığı 45 °C altında olmalıdır.
- 2. Kolay bakım için invertörü göz seviyesinde kurmanızı öneririz.
- 3. İnvertörler yanıcı veya patlayıcı maddeler yakınına yerleştirilmemelidir. Kuvvetli elektromanyetik güçler kurulum bölgesinden uzak tutulmalıdır.
- 4. Ürün etiketi ve uyarı sembolleri kullanıcıların görmelerinin / okumalarının kolay olduğu bir yere yerleştirilmelidir.
- 5. İnvertörün doğrudan güneş ışığı, yağmur ve kardan korunduğu bir yere kurulduğundan emin olun.

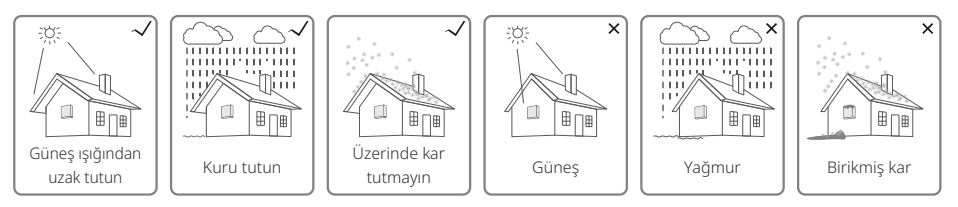

## 4.2 Ekipman Kurulumu

### 4.2.1 Kurulum Konumunu Seçme

- 1. Duvarın taşıma kapasitesini dikkate alın. Duvar invertörün ağırlığını uzun süre kaldıracak kadar güçlü olmalıdır (örn. beton ve metal).
- 2. Üniteyi servis ve elektriksel bağlantı için erişilebilir olduğu bir yere yerleştirin.
- 3. Üniteyi yanıcı materyal içeren veya taşıyan bir duvara monte etmeyin.
- 4. Kurulum konumunun iyi havalandırılmış olduğundan emin olun.
- 5. İnvertörler yanıcı veya patlayıcı maddeler yakınına yerleştirilmemelidir. Herhangi bir kuvvetli elektromanyetik güç kurulum bölgesinden uzak tutulmalıdır.
- 6. Üniteyi kolay çalıştırma ve bakım için göz seviyesinde yerleştirin.
- 7. Üniteyi dikey olarak veya en fazla 15° eğimle geriye doğru yerleştirin; yanal eğime izin verilmez. Kablolama alanı aşağıya bakmalıdır. Yatay kurulum için 250 mm üzerinde yükseklik gerekir.

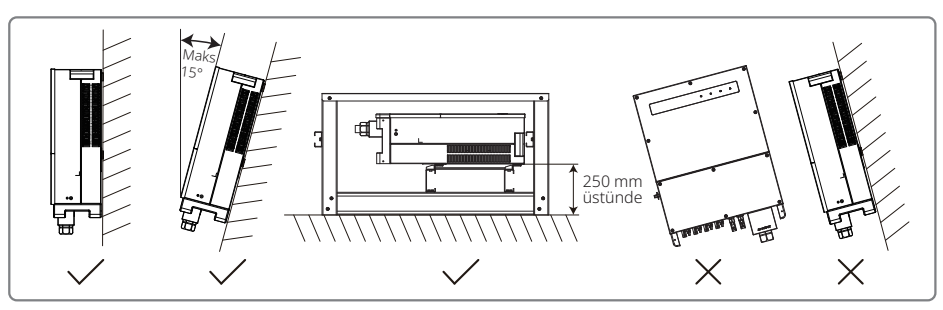

Isının dağıtılması ve sökme rahatlığı açısından invertör etrafında minimum açıklık şu değerlerden az olmamalıdır:

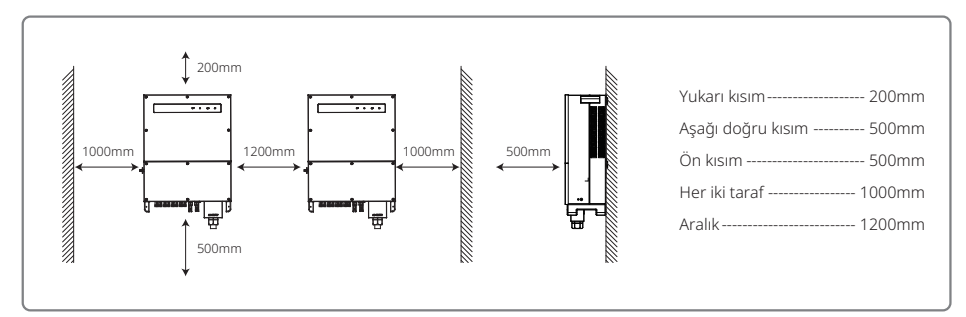

### 4.2.2 Taşıma ve Montaj İşlemi

- 2. İnvertörü taşırken sapı ve kol desteğini tutabilmek için iki kişi gereklidir.
- 2. Duvara montaj kenedini bir şablon olarak kullanın ve duvarda matkapla 6 delik açın: 13 mm çap ve 65 mm derinlik.
- 3. Duvara montaj kenedini duvara aksesuar torbasındaki altı dübeli kullanarak sabitleyin.
- 4. İnvertörü, invertörün her iki tarafındaki saplardan taşıyın.
- 5. İnvertörü çizimdeki gibi duvara montaj kenedine yerleştirin.

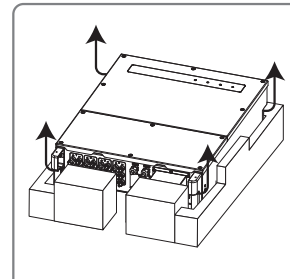

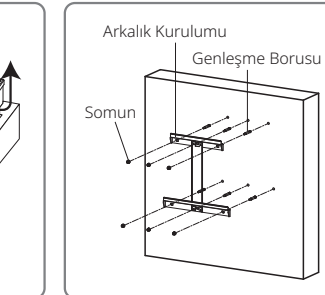

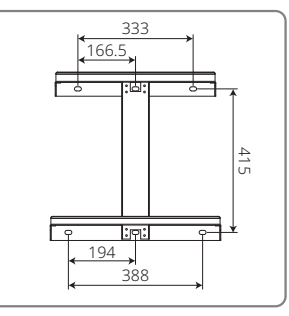

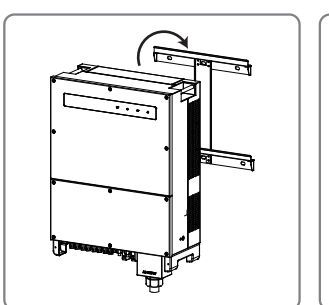

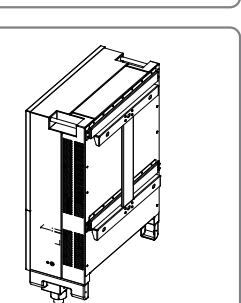

### 4.2.3 Kapağı Çıkarma ve Kurulum Adımları Şeması

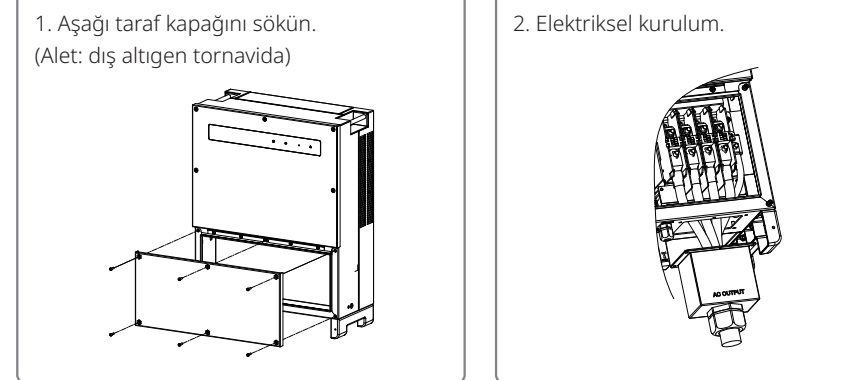

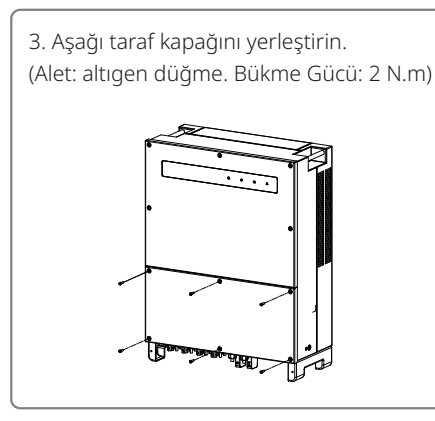

4. Alt taraf kapağını yerleştirin. (Materyal: M5 iç altıgen vidalar. Araç: altıgen düğme)

### 4.3 Elektriksel Bağlantı

### 4.3.1 Şebekeye Bağlantı (AC Tarafı Bağlantısı)

- 1. Şebeke bağlı erişim noktasının gerilimi ve frekansını ölçün ve invertörün şebekeye bağlı standardıyla uyumlu olduğundan emin olun.
- 2. AC tarafına bir devre kesici veya sigorta eklemek önerilir. Spesifikasyon anma AC çıkış akımının 1,25 katından fazla olması gereklidir.
- 3. İnvertörün PE hattı toprağa bağlı olmalıdır ve böylece nötr tel ile toprak teli arasındaki empedansın 10  $\Omega$  altında olduğundan emin olunmalıdır.
- 4. İnvertör ile şebeke arasındaki devre kesici veya sigortanın bağlantısını kesin.
- 5. İnvertörü şebekeye bağlayın. AC çıkış tarafında kablolama kurulum yöntemi aşağıda gösterilmiştir:
- 6. AC kablosunun konektörünü karşılık gelen terminallere sabitleyin (Tork: 6–8 N.m).

- Nötr iletken mavi olacaktır; hat iletkeni siyah veya kahverengi (tercih edilir) olacaktır; koruyucu toprak bağlama hattı sarı-yeşil olacaktır.
- 8. AC hattı yapısı eğer kablo ankraj kısmında kayıp iletkenleri gererse koruyucu toprak iletkeninin gerginliği giderebilecek son yapı olacağı şekilde olmalıdır. PE hattının L ve N'den uzun olduğundan emin olun.

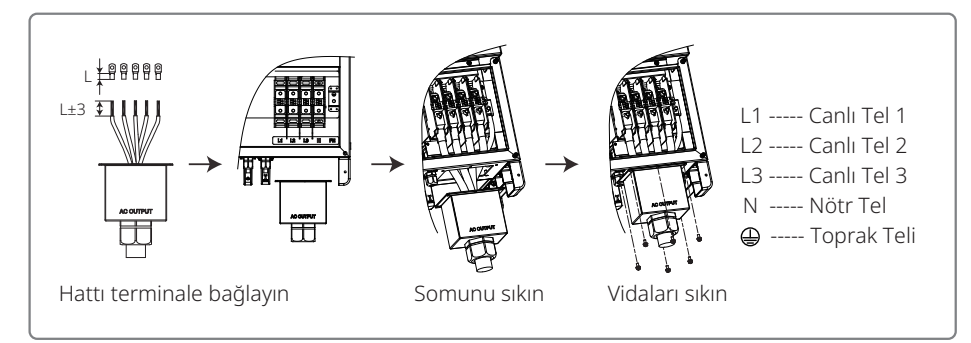

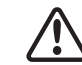

Not: GW30KLV-MT / GW35KLV-MT / GW50KN-MT / GW60KN-MT / GW75K-MT / GW80K-MT ürünlerinin invertörüne Nötr tel bağlamak gerekli değildir. Lütfen SolarGo App panelinde Delta şebeke seçin yoksa buna bir nötr tel bağlayın. Nötr teli GW70KHV-MT, GW80KHV-MT ve GW80KBF-MT ürünlerinin invertörüne bağlamayın.

AC kablosu çizimi:

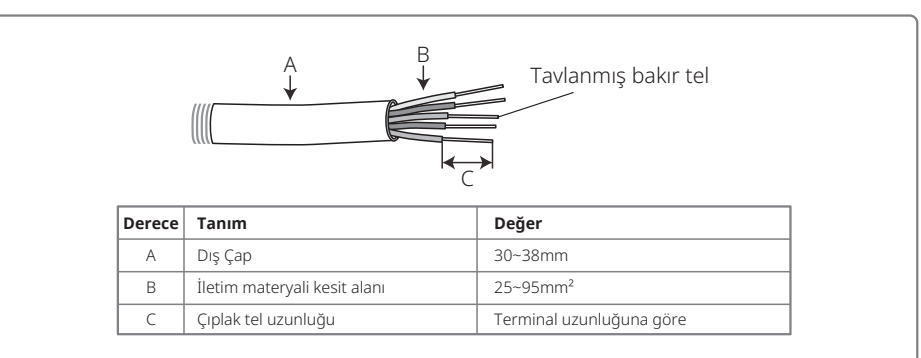

### 4.3.2 AC Devre Kesici ve Rezidüel Akım Koruma Cihazı

İnvertörün şebekeden güvenli bir şekilde ayrılabilmesini sağlamak üzere her invertörde çıkış tarafında bağımsız üç veya dört kutuplu devre kesiciler yerleştirilmelidir.

GW30KLV-MT / GW50KN-MT çıkış akımı 80 A şeklindedir. Bu nedenle AC devre kesicinin nominal akımının 100 A olmasını öneririz. GW35KLV-MT / GW50KBF-MT / GW60KN-MT / GW60KBF-MT / GW70KHV-MT / GW80KHV-MT ve GW80KBF-MT çıkış akımı 90 A şeklindedir. Bu nedenle AC devre kesicinin nominal akımının 120 A olmasını öneririz.

GW50KLV-MT / GW50KLV-MT / GW80K-MT çıkış akımı 133 A şeklindedir. Bu nedenle AC devre kesicinin nominal akımının 160 A üzerinde olmasını öneririz.

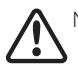

Not: Birden fazla invertörün aynı devre kesiciyi kullanmasına izin verilmez. İnvertör ile devre kesici arasında yükler bağlamaya da izin verilmez.

İnvertörün dahili entegre rezidüel akım saptama cihazı (RCD) harici sızıntı akımını gerçek zamanlı olarak saptayabilir. Saptanan sızıntı akımı değeri sınır değerini geçtiğinde invertör şebekeden hemen ayrılacaktır. Harici bir RCD kurulmuşsa, eylem akımı 500 mA veya üstünde olmalıdır.

### 4.3.3 Toprak Terminali Bağlantısı

İnvertör EN 50178 gerekliliği uyarınca bir toprak terminaliyle donatılmıştır.

Ekipmanın tüm akım taşımayan açığa çıkmış metal kısımları ve PV güç sistemindeki diğer muhafazalar topraklanmalıdır.

Lütfen 'PE' kablosunu toprağa bağlayın.

1. Aşağıda gösterildiği gibi tel yalıtım kaplamasını bir tel sıyırıcı kullanarak uygun uzunlukta sıyırın:

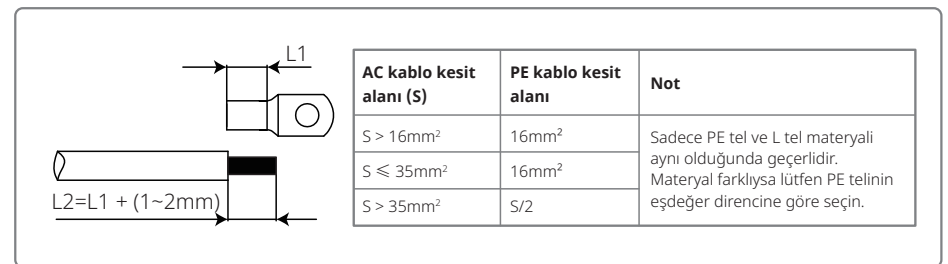

2. Sıyrılmış teli terminale yerleştirin ve sıkıştırma pensesi kullanarak iyice sıkıştırın.

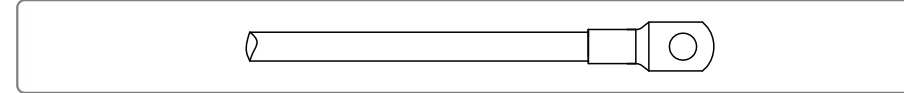

3. Toprak telini makinede sabitleyin.

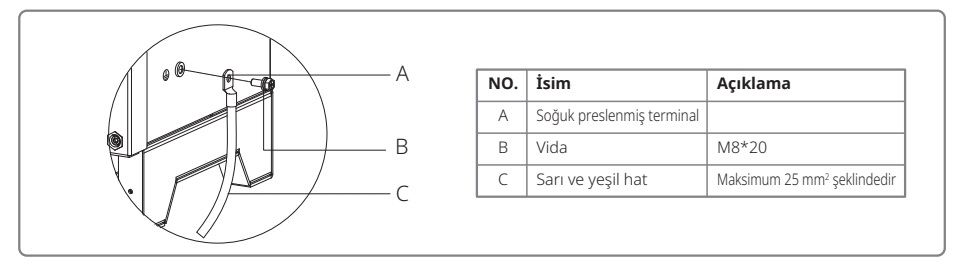

4. Terminalin çürüme direncini arttırmak üzere topraklama kablosu kurulumu tamamlandıktan sonra toprak terminaline çürüme direnci için silika jel uygulanması önerilir.

### 4.3.4 İnvertörün PV Paneline Bağlanması

# Dikkat

- 1. PV dizisi invertöre bağlanmadan önce DC anahtarının kapatıldığından emin olun.
- 2. PV dizisi polaritesinin DC konektörüne uygun olduğundan emin olun. Aksi halde invertörde hasara yol açar.
- 3. Her PV dizisinin maksimum açık devre geriliminin (Voc) hiçbir zaman invertörün maksimum giriş gerilimini (1100 V) aşmadığından emin olun.
- 4. Her DC girişinin maksimum kısa devre akımının invertörün izin verilebilir sınırının altında olduğundan emin olun.
- 5. Toprağa (PE terminali) PV dizisinin pozitif veya negatif kutbunu bağlamayın. Aksi halde invertör tamamen bozulur.
- 6. Pozitif kablo kırmızı olmalıdır; negatif kablo siyah olmalıdır.
- 7. PV panellerinin toprağa minimum yalıtım direnci 33,3 kΩ (R = 1000/30 mA) değerini aşmalıdır; minimum direnç gerekliliği karşılanmazsa elektrik çarpması riski vardır.
- 8. MT serisinin dört PV girişi alanı vardır: PV1 girişi, PV2 girişi, PV3 girişi, PV4 girişi. Her birinde bir MPP izleyici vardır. Dört PV girişi bağımsız çalışır. Bu nedenle dört PV girişi modül tipleri, bağlı PV dizisi sayısı ve PV modülü yönlendirme açıları dahil farklılık gösterebilir.

Dört tür DC konektörü vardır: DEVALAN, MC4, AMPHENOL H4 ve QC4.10 serisi.

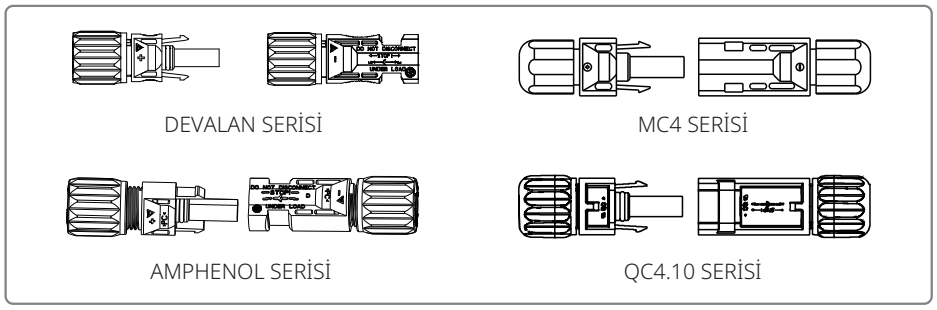

Not: Kullanılan fiili DC konektörü aksesuar kutusunda gösterildiği gibidir.

DC kablosu spesifikasyonu:

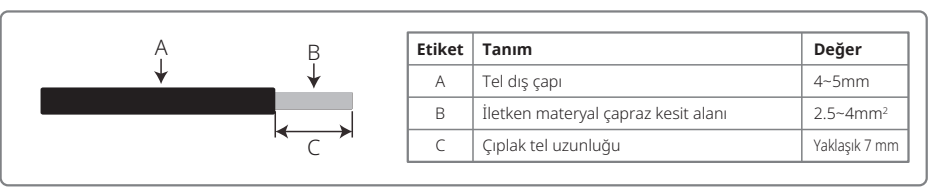

#### DC konektörü kurulum talimatı.

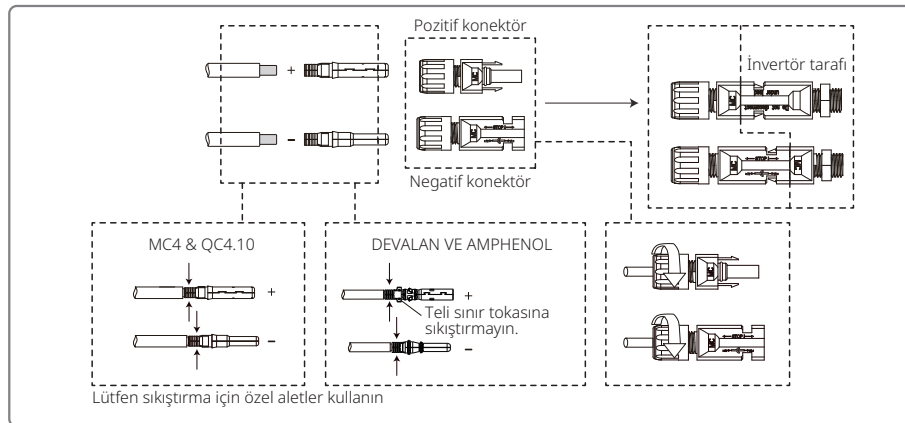

Dahili invertörü daha iyi toz geçirmez ve su geçirmez duruma getirmek için aksesuar torbasında sağlanan tüm DC konektörler invertöre bağlanmalıdır. DC konektörlerinin sadece bazıları kullanılırsa bağlantıları olmayan DC konektörleri iletken olmayan bir yalıtıcı ile bloke edilmelidir.

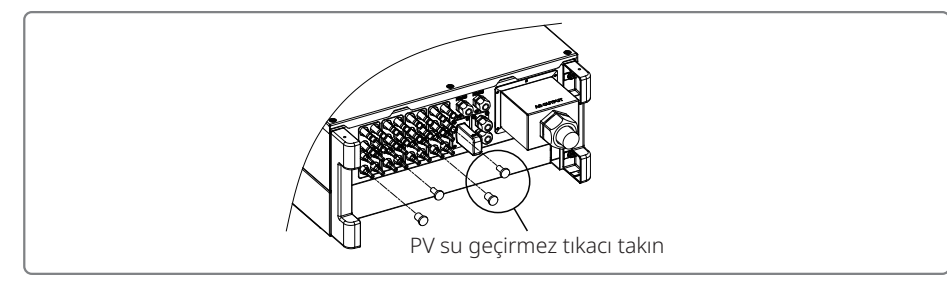

### 4.3.5 DC Anahtarı

DC anahtarı gerekirse DC girişinden güvenli olarak ayrılabileceği şekilde tasarlanmıştır.

İnvertör, giriş ve çıkış gereklilikleri karşıladığında otomatik olarak çalışır. DC anahtarını 'KAPALI' pozisyona çevirmek DC akımının akışını hemen keser.

İnvertörü başlatmadan önce DC anahtarını 'AÇIK' pozisyona çevirin.

### 4.4 İletişim Bağlantısı

İnvertör çalışma verileri USB, RS485 veya Wi-Fi Modülü yoluyla izleme yazılımı olan bir PC'ye veya bir veri kaydediciye (örn. Ezlogger Pro) aktarılabilir. USB sadece servis tarafından yazılım hatası gidermek için kullanılır. RS485 invertörün standart iletişim tercihidir ve Wi-Fi modülü isteğe bağlı olarak iletişim için kullanılabilir.

### 4.4.1 USB Bağlantısı

USB kablosu aşağıda gösterilen adımlara göre bağlanmalıdır:

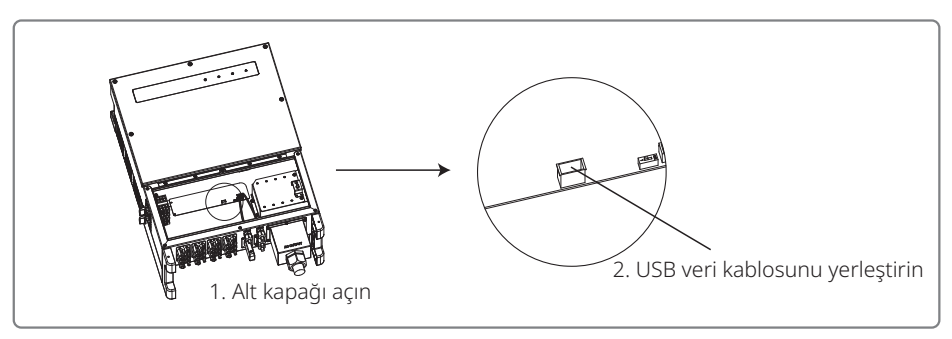

Bu işlev sadece yerel cihaz yazılımı güncellemeleri ve parametre kalibrasyonları içindir.

### 4.4.2 RS485 İletişimi

Bu işlev sadece RS485 portlu invertör için geçerlidir.

EzLogger Pro bağlamak için invertörün RS485 portu kullanılır ve bağlantı kablosunun toplam uzunluğu 1000 metreyi geçmemelidir.

İletişimde paraziti önlemek için iletişim hatları diğer güç hatlarından ayrılmalıdır. RS485 bağlantıları aşağıda gösterildiği gibidir.

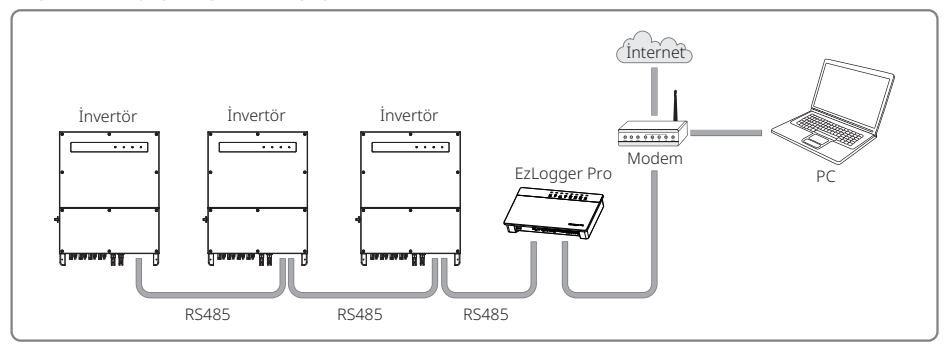

MT serisi RS485 iletişimi bağlantı adımları şöyledir:

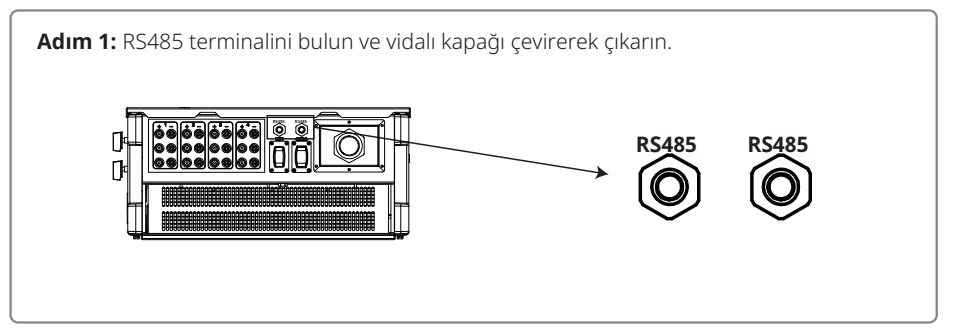

### Adım 2:

Kabloyu levha içinden yerleştirin ve RS485 kablosunu 6 pinli terminale bağlayın.

16 AWG–26 AWG kablosu kullanılması önerilir.

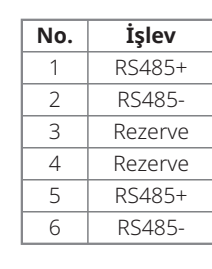

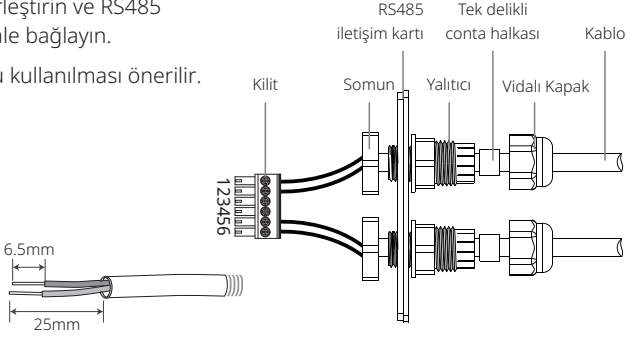

### Adım 3:

Terminali invertörün sağ pozisyonuna bağlayın.

Not: Farklı invertör modelinin terminali farklı bir yere konabilir.

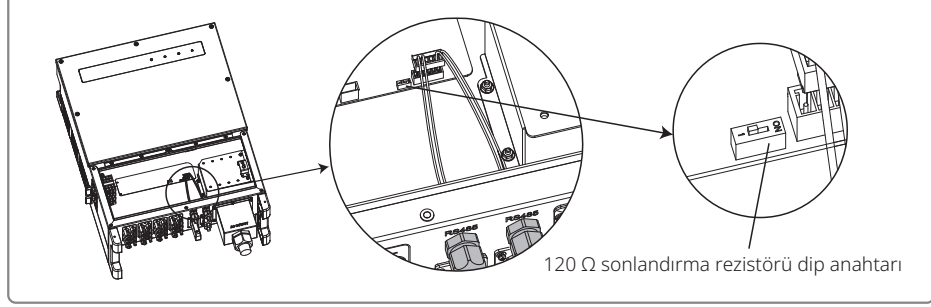

# Dikkat

RS485 iletişimi kablo gereklilikleri: Korumalı burgulu çift

Ethernet kablosu 120 Ω sonlandırma rezistörü bir dip anahtarıyla kontrol edilir. 'AÇIK' bağlı ve 'KAPALI' bağlı değil anlamına gelir.

Terminal direnci kadran anahtarında 120 Ω seçilir.

• Tek bir invertör iletişim halindeyken invertörün RS485 iletişim portu yanında olan terminal direnci kadran anahtarını 'AÇIK' duruma getirerek (varsayılan durum 'KAPALI' şeklindedir) RS485 terminalinin 120  $\Omega$  olmasını sağlayın. Sonra iletişim hattının koruma tabakasının tek noktadan topraklanmış olduğundan emin olun.

Birden fazla invertör iletişim halindeyse tümünü RS485 iletişim kablosu yoluyla papatya zinciri

olarak bağlayın. Papatya zinciri sonundaki cihaz için terminal direnci kadran anahtarını 'AÇIK' duruma (varsayılan 'KAPALI' durumdur) çevirin. Sonra iletişim hattının koruma tabakasının tek noktadan topraklanmış olduğundan emin olun.

### 4.4.3 Wi-Fi İletişimi

Bu işlev sadece Wi-Fi modeli invertör için geçerlidir. Lütfen Wi-Fi yapılandırmasını tamamlamak için 'Wi-Fi Yapılandırması Talimatına' başvurun.

Yapılandırmalar tamamlandıktan sonra lütfen şu web sitesinde kayıt yaptırın: www.goodwe.com.

Lütfen spesifik yapılandırma için Wi-Fi uygulamasına başvurun.

MT serisi Wi-Fi modülünün montajı aşağıda gösterildiği gibidir:

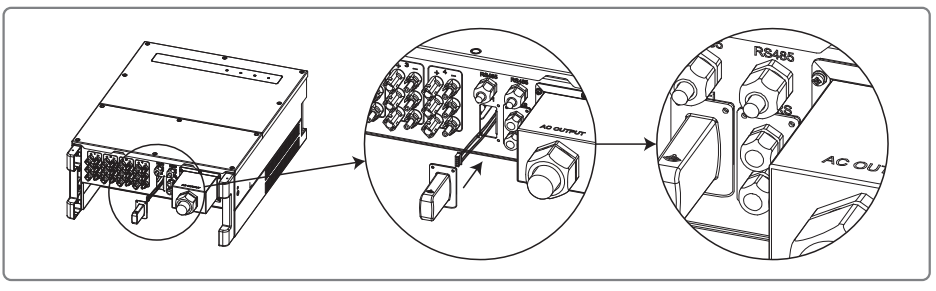

### 4.4.4 Toprak Hatası Alarmı

İnvertör IEC 62109-2 13.9 ile uyumludur. Bir toprak hatası oluştuğunda bir EzLogger Pro zili 1 dakika calar ve bir LED 1 dakika yanar. Hata giderilmezse alarm yarım saatte bir calacaktır.

### 4.4.5 Talep yanıtı etkinleştirme cihazı (DRED)

DRM işlevi Ezlogger Pro kullanılarak elde edilir. Lütfen Ezlogger Pro'yu RS485 portu yoluyla bağlayın. Lütfen ayrıntılı DRED bağlantıları için Ezlogger Pro kılavuzuna başvurun.

### 4.4.6 Uzaktan Kapatma

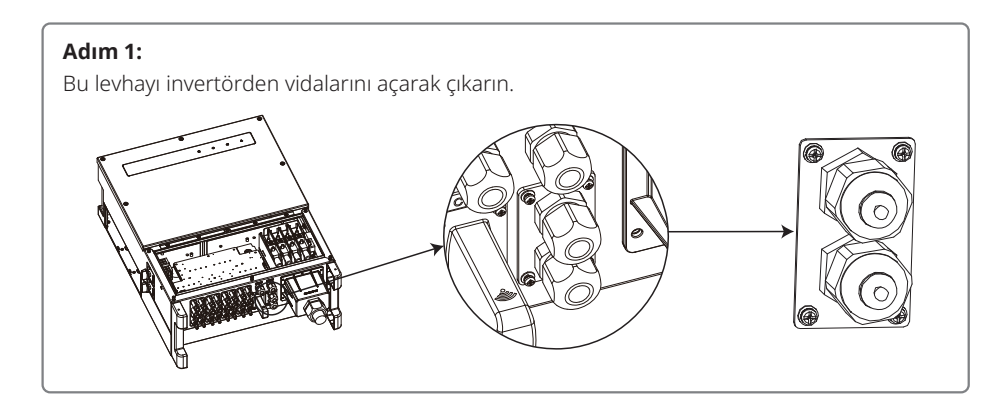

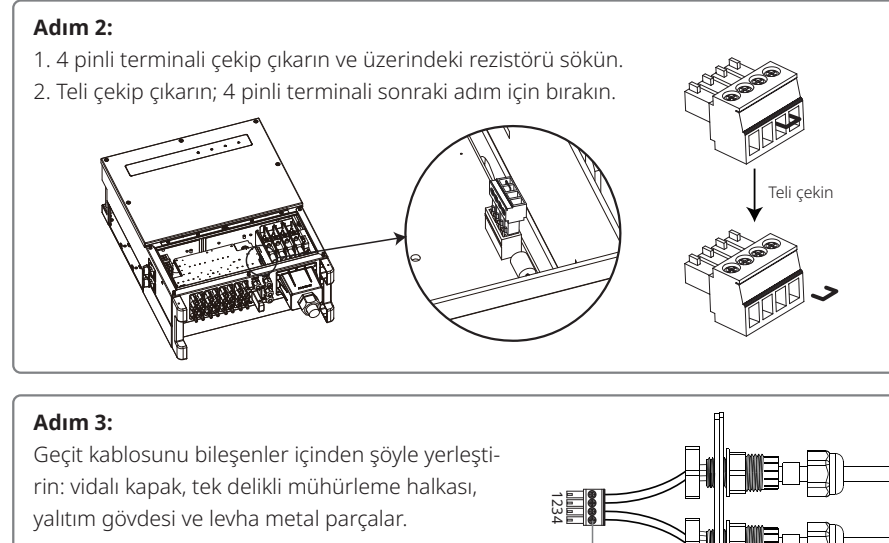

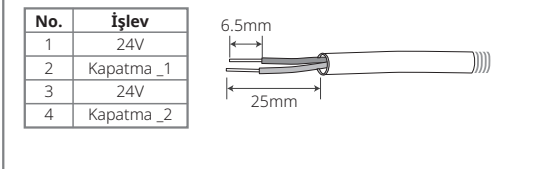

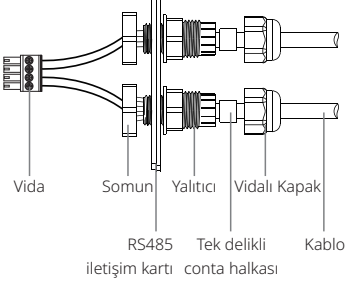

### Adım 4:

- 1. Terminali invertörün sağ pozisyonuna bağlayın.
- 2. Su geçirmez levhayı invertöre tutturun.

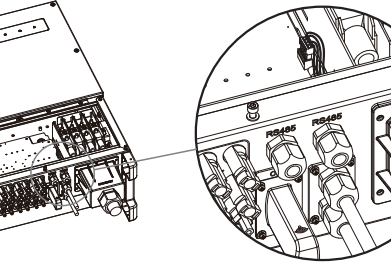

### 4.4.7 SEMS Portalı

SEMS Portalı çevrim içi bir izleme sistemidir. İletişim bağlantısının kurulumu tamamlandıktan sonra www.semsportal.com sitesine erişin veya PV tesisiniz ve cihazınızı izlemek için QR kodunu tarayarak uygulamayı indirin.

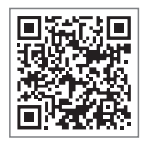

Lütfen daha fazla SEMS Portalı işlem seçeneği için satış sonrası bölümüyle irtibat kurun.

SEMS Portali App

# 5 Sistem Çalışması

### 5.1 LCD Paneli ve LED

Bir insan-bilgisayar etkileşimi arayüzü olarak LCD ekran panelinde LED göstergeler, düğmeler ve invertör ön panelinde bir ekran bulunur.

LED arayüzü invertörün çalışma durumunu sağlar.

Düğmeler ve LCD parametreleri yapılandırma ve görüntüleme için kullanılır.

LCD panel GW30KLV-MT / GW35KLV-MT / GW50KN-MT / GW60KN-MT / GW50KBF-MT / GW70KHV-MT model tiplerine dahil edilmiştir.

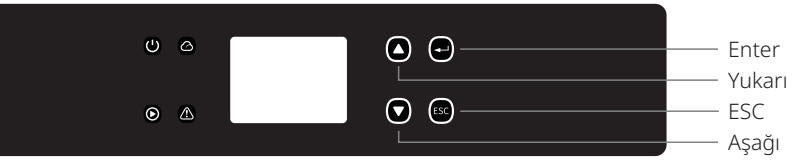

Sadece LED panel şunlara dahil edilmiştir: GW50KN-MT / GW50KLV-MT / GW50KBF-MT / GW60KN-MT / GW60KBF-MT / GW75K-MT / GW80KHV-MT / GW80K-MT ve GW80KBF-MT.

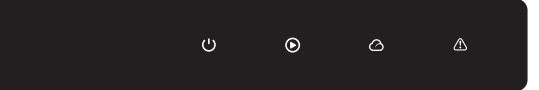

### Yeşil / yeşil / yeşil / kırmızı ışık sırasıyla şu anlama gelir: 🔱 / 🕥 / 🛆 / 🖄

| Gösterge | Durum | Açıklama                                                            |  |  |
|----------|-------|---------------------------------------------------------------------|--|--|
|          |       | AÇIK = Ekipman Gücü açık                                            |  |  |
|          |       | KAPALI = Ekipman gücü kapalı                                        |  |  |
|          |       | AÇIK = İnvertör güç besliyor                                        |  |  |
|          |       | KAPALI = İnvertör güç beslemiyor                                    |  |  |
|          |       | Tek yavaş yanıp sönme = Şebekeye bağlanmadan önce kendinden kontrol |  |  |
|          |       | Tek yanıp sönme = Bağlanacak / aktif                                |  |  |
|          |       | AÇIK = Kablosuz bağlı / aktif                                       |  |  |
|          |       | Yanıp Sönme 1 = Kablosuz sistem sıfırlanıyor                        |  |  |
|          |       | Yanıp Sönme 2 = Kablosuz modem problemi                             |  |  |
|          |       | Yanıp Sönme 4 = Kablosuz sunucu problemi                            |  |  |
|          |       | Yanıp Sönme = RS485 Bağlı                                           |  |  |
|          |       | KAPALI = Kablosuz aktif değil                                       |  |  |
|          |       | AÇIK = Hata oluştu                                                  |  |  |
|          |       | KAPALI = Hata yok                                                   |  |  |

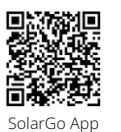

#### NOT:

İnvertörde LCD yoksa sistem çalışmasını tamamlamak için Google Play Store veya Apple Store'dan SolarGo App indirin. Ayrıca indirmek için QR kodunu tarayabilirsiniz.

### 5.2 Kullanıcı Arayüzüne Giriş

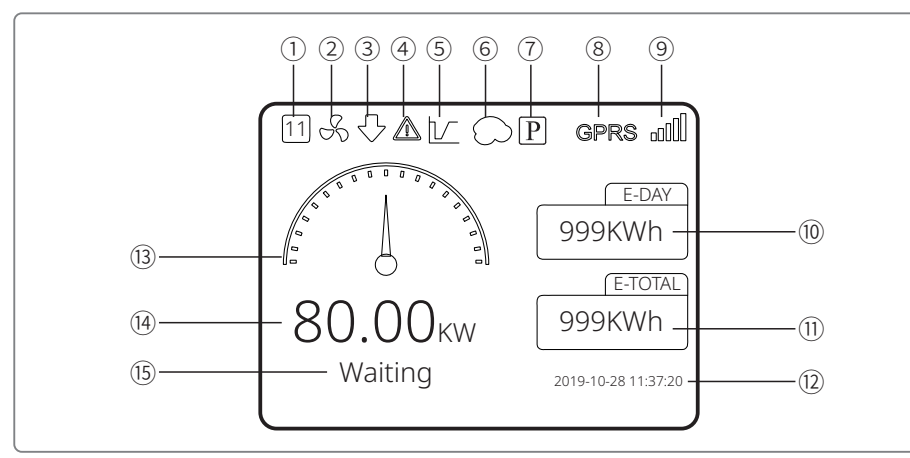

1) Güvenlik kodu: Rakam güvenlik seri numarasını temsil eder

- 2 Fan simgesi: Fan simgesi fanın açık olduğuna işaret eder
- ③ Güç Azaltma: İnvertörün çıkış gücü azalmaktadır
- ④ Alarm simgesi: Alarm simgesi sistemin alarm işlevinin açık olduğuna işaret eder
- (5) LVRT simgesi: LVRT simgesi sistemin LVRT işlevinin açık olduğuna işaret eder
- 6 Gölge taraması: Gölge simgesi Gölge taraması işlevinin açık olduğuna işaret eder
- ⑦ PID simgesi: PID simgesi PID modülünün varlığına işaret eder
- (8) İletişim simgesi: İletişim yöntemi: GPRS, Wi-Fi veya RS485
- (9) İletişim bilgisi simgesi: GPRS ve Wi-Fi sinyal gücünü gösterir; RS485 iletişim adresini gösterir.
- 10 E-Gün simgesi: Günlük üretim
- 1) E-Toplam: Toplam üretim
- 12 Tarih ve zaman
- 13 Gerçek zamanlı güç simgesi
- (4) Gerçek zamanlı güç
- 15 Sistem durumu bilgisi

#### 5.2.1 Menü Mimarisine Genel Bakış

Ekran menüsünde toplam üç seviye vardır. Menüyü çalıştırmak için 'Yukarı' 'Aşağı' 'Enter' 'ESC' düğmelerini kullanın. 'Enter' düğmesinin iki çalışma yöntemi vardır: uzun süre basma (3 sn.'den uzun) ve kısa süre basma. Özet olarak menüyü çalıştırmak için toplam 5 düğme vardır. Lütfen her menü seviyesine girmek / çıkmak için 'Enter' / 'ESC' kısmına basın. Maddeyi seçip parametreleri değiştirmek için 'Yukarı' / 'Aşağı' kısmını kullanın. Parametreleri ayarlamak için 'Enter' kısmına uzun süre basın (3 sn.'den uzun).

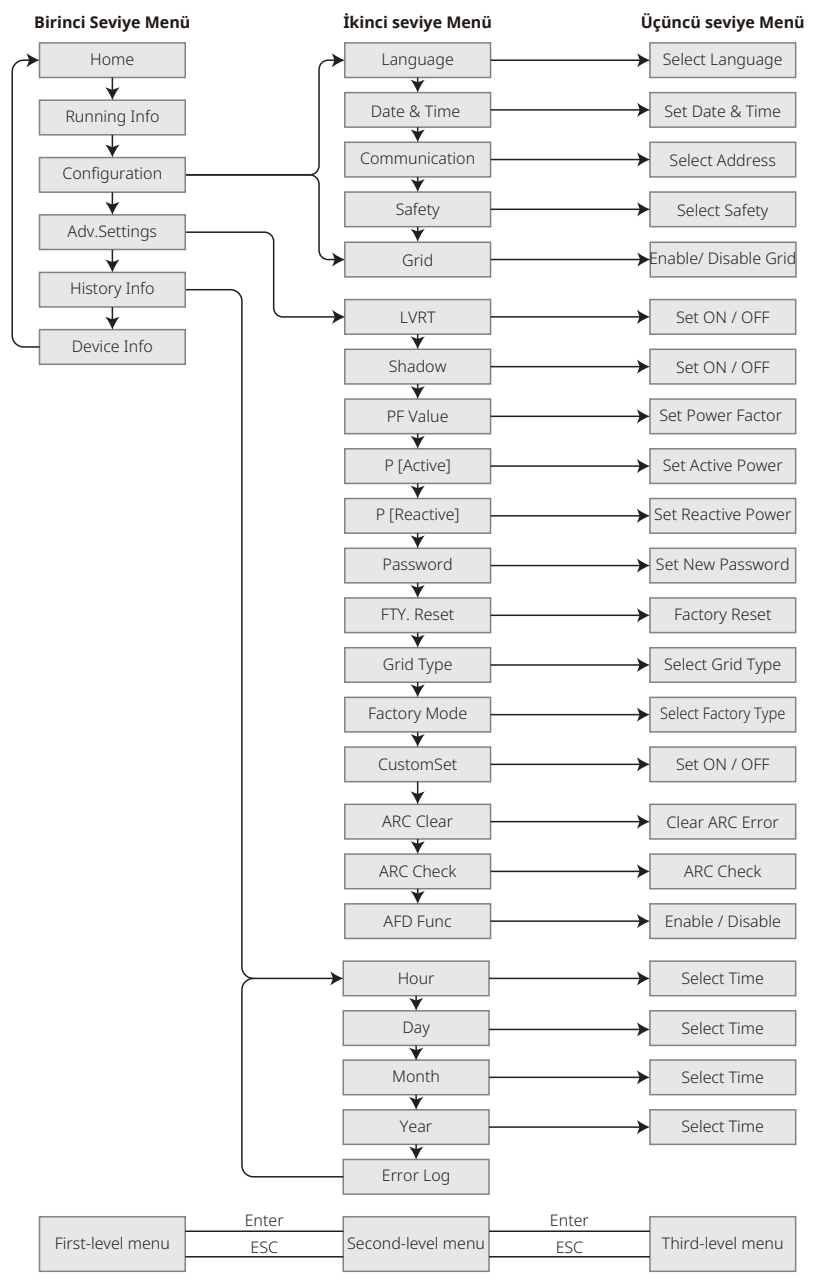

#### 5.2.2 Birinci Seviye Menü

Birinci seviye arayüzünde seçim yapmak için 'Yukarı' / 'Aşağı' kısmına basın: Geçmiş, Yapılandırma, Gelişmiş Ayarlar vs. Enter düğmesine basmak karşılık gelen ikinci seviye menüye girer. Maddeyi ikinci seviye menüde 'Yukarı' / 'Aşağı' düğmesiyle seçin. Üçüncü seviye menüde 'Proje kurulumu' menüsüne girmek için Enter düğmesine basın; ayar içeriğini 'Yukarı' / 'Aşağı' düğmesine basarak değiştirin ve içeriği ayarlamak için 'Enter' kısmına basın. Ülke güvenlik ayarı seçili değilse (ana sayfadaki ekranda 'Güvenliği Yapılandır' gösterilir) ülke güvenlik ayarı sayfasına girmek için herhangi bir düğmeye basın.

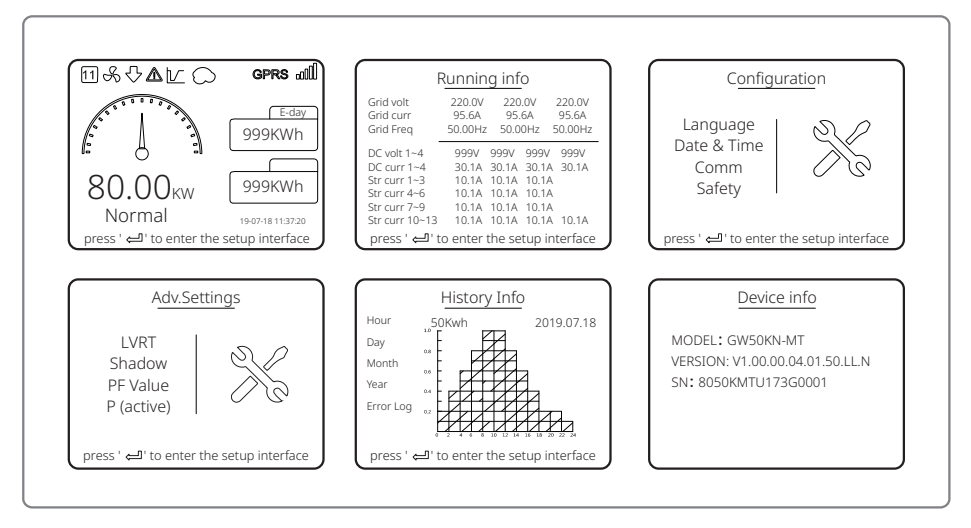

### 5.3 Sistem Yapılandırması

### 5.3.1 Temel Ayarlar

Temel ayarlar temel olarak dil ayarları, zaman ayarları, iletişim ayarları ve güvenlik ayarları dahil sık kullanılan parametreleri ayarlamak için kullanılır.

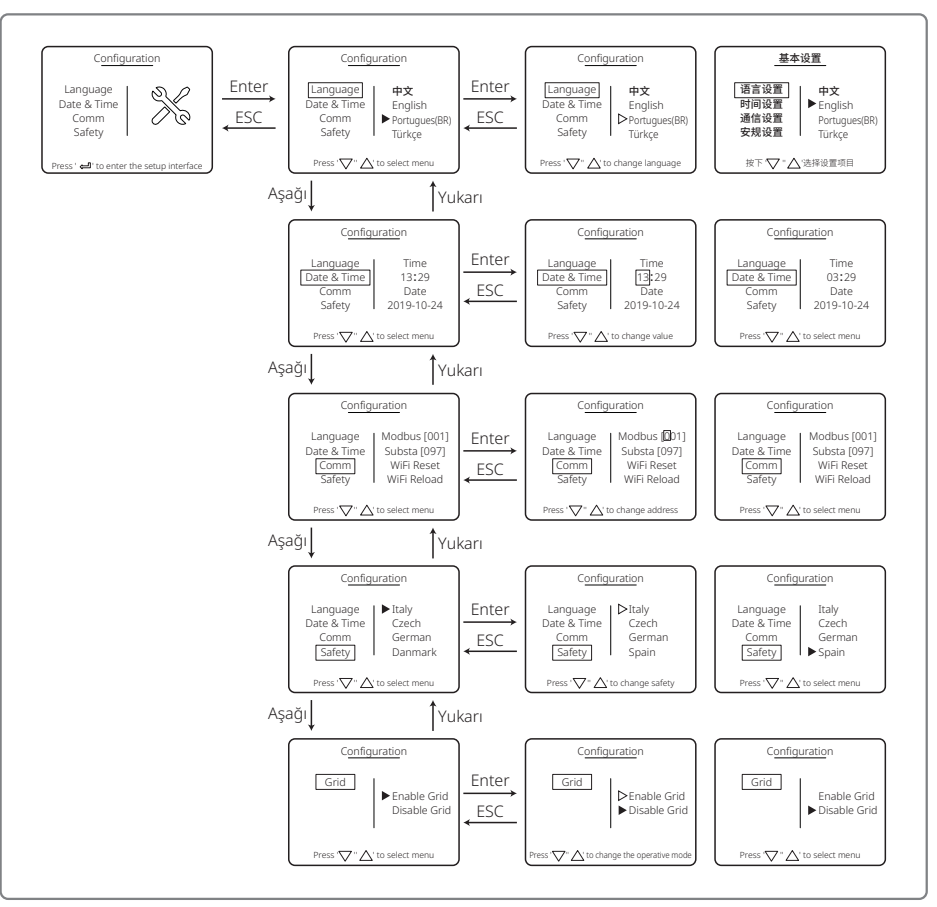

### 5.3.2 Gelişmiş Ayarlar

Gelişmiş ayarlar temel olarak ekipmanın çalışma modlarında işlev parametrelerini ayarlamak için kullanılır. Cihazın uygun olmayan kullanım nedeniyle anormal çalışmasını önlemek için tüm gelişmiş ayar maddeleri bir şifre gerektirir. Bu nedenle 'Gelişmiş ayarlar' menüsünde tüm ayarları yapabilmeniz için bir şifre girin. Müşteri şifreyi kaybederse tüm cihazların benzersiz bir süper şifresi ve seri numarası ilişkisi vardır.

Gelişmiş ayarlar maddeleri LVRT ayarları, Gölge ayarları, PF değeri ayarları, Aktif güç ayarları, Reaktif güç ayarları ve şifre değiştirme ayarlarını içerir.

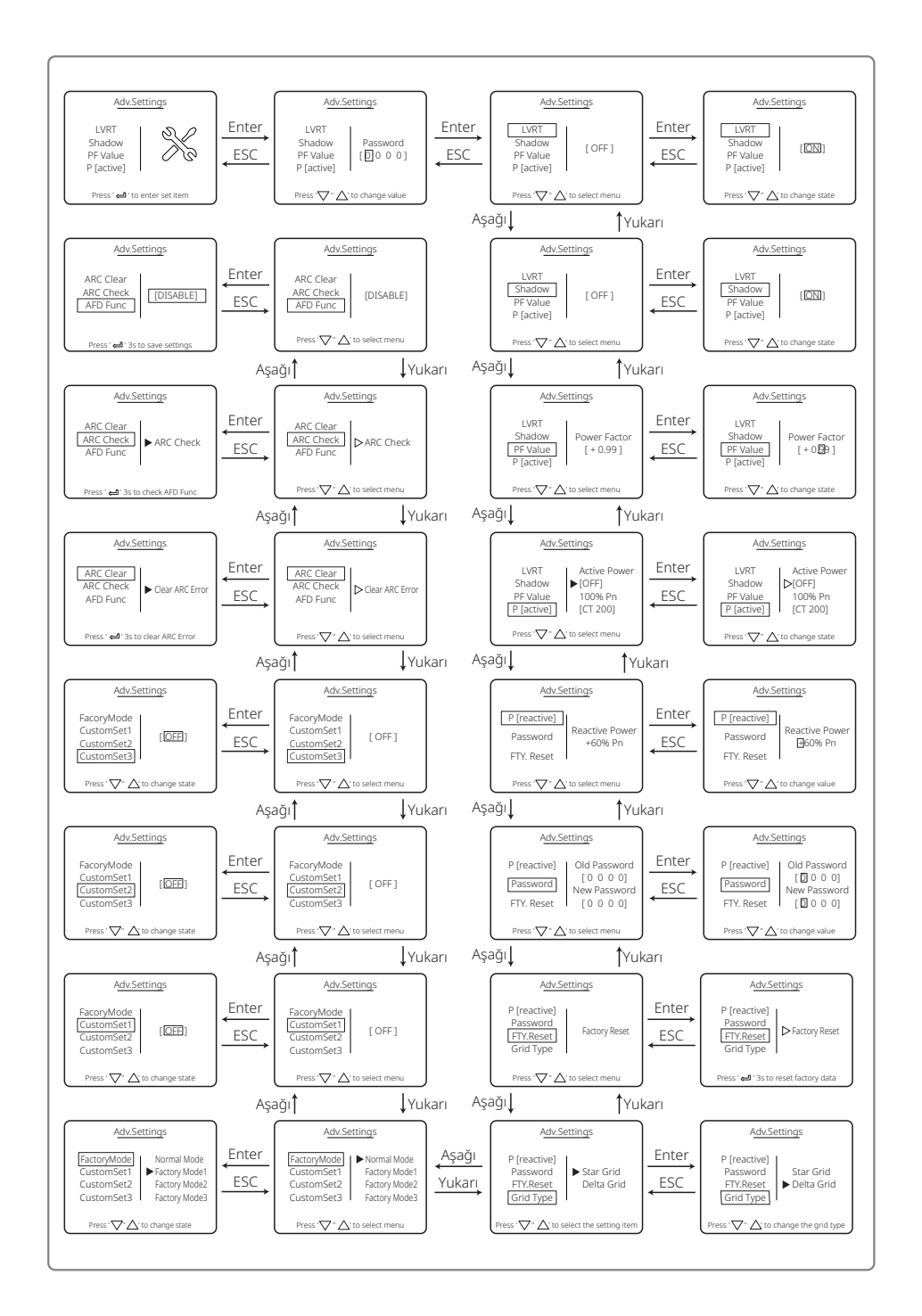

### 5.3.3 Geçmiş Bilgisi

Geçmiş bilgisi temel olarak ekipmanın üretim kapasitesi, hata kayıtları ve güç üretimi hakkında bilgiler içerir. Güç üretimi bilgisi temel olarak elektrik üretim miktarı, günlük güç üretimi, aylık güç üretimi içerir.

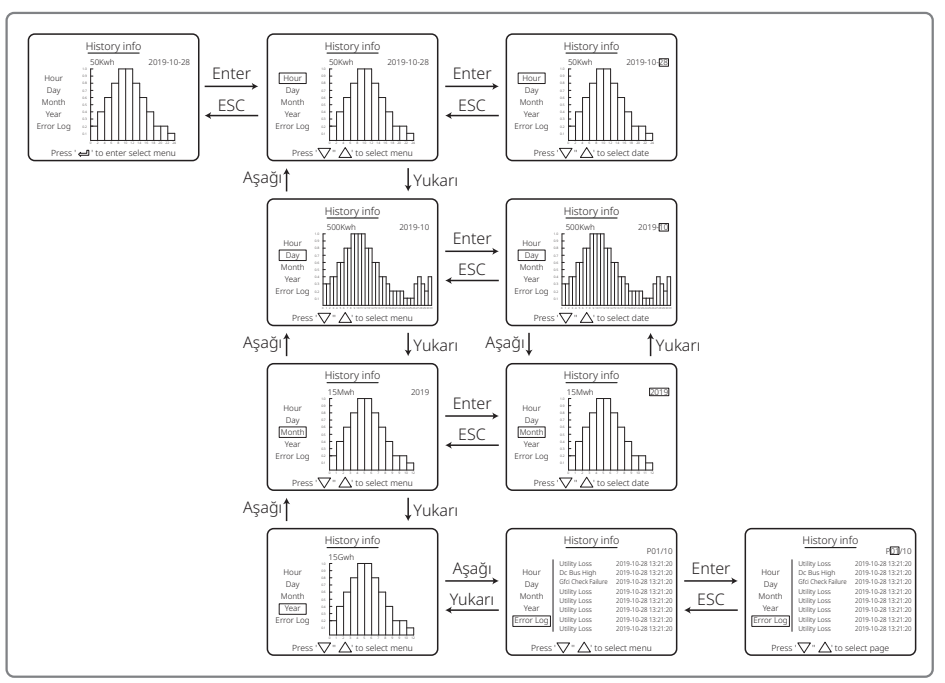

### 5.3.4 Başlatıldığında Ekran Çalışması

Giriş gerilimi invertörün açma gerilimine ulaştığında LCD 'BEKLENİYOR' gösterir. Eğer şebeke erişilebilirse, 'Kontrol ediliyor xxx Sn.' (Süre farklı ülkenin şebeke bağlantı standartlarıyla belirlenir) 5 sn. sonra belirecektir. Sayarken invertör kendinden kontrol yapmaktadır.

'00 Sn' gösterdiğinde röle hareketinin sesini duyarsınız. LCD sonra 'Normal' gösterir. Anında güç çıkışı LCD solunda gösterilecektir.

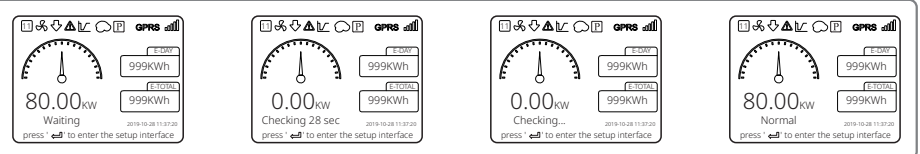

### 5.3.5 Menüye Giriş

PV paneli invertöre güç beslerken ekran birinci seviye menünün birinci arayüzünü gösterir. Arayüz sistemin mevcut durumuna işaret eder. Başlangıç durumundayken 'Bekleniyor' gösterir; güç üretim modundayken 'Normal' gösterir. Sistemde bir bozukluk varsa bir hata mesajı gösterilir. Lütfen bakınız '5.6 Hata Mesajı'.

- Birinci seviye menüde gösterilen bilgiler 'Yukarı' ve 'Aşağı' düğmesi kullanımıyla değiştirilebilir. Toplam 6 arayüz vardır ve son ekrandan sonra tekrar ilk ekran gelecektir. İkinci seviye menü altı arayüzün her birinden 'Enter' düğmesi kullanılarak seçilebilir.
- 'Geçmiş Bilgisi' menüsünde 'Hata Günlüğü' seçmek için 'Enter' ve 'Aşağı' kısmına basın. Geçmiş hata mesajı arayüzüne girmek için 'Enter' kısmına basın. Ekran sayfasını değiştirmek ve geçmiş hata mesajlarını sorgulamak için 'Yukarı' ve 'Aşağı' kısmına basın. Üst menüye dönmek için 'ESC' kısmına basın.
- /Yapılandırma' menüsünde ayarlama arayüzüne girmek için 'Tarih ve Zaman' kısmını seçin.
   Verileri değiştirmek için 'Yukarı' ve 'Aşağı' kısmına basın; işaretçiyi hareket ettirmek için 'Enter' kısmına kısa süre basın; ayarları kaydetmek için 'Enter' kısmına uzun süre basın.
- Avantaj Ayarına girmeden önce şifreyi girmelisiniz. İnvertörün varsayılan şifresi 1111 şeklindedir. Bu şifre doğrulama işlemi geçildikten sonra parametreleri ayarlayabilir ve şifreyi değiştirebilirsiniz. Şifreyi unutursanız lütfen yardım için satış sonrası bölümüyle ile irtibat kurun.
- 'Yapılandırma' menüsünde 'Dil' seçin ve dil ayarlama arayüzüne girmek için 'Enter' kısmına basın; dili değiştirmek için 'Yukarı' veya 'Aşağı' kısmına basın; ayarları kaydetmek için 'Enter' kısmına uzun süre basın; geri dönmek için 'ESC' kısmına basın.
- 'Geçmiş Bilgisi' menüsünde ikinci ve üçüncü seviye menülere girmek için 'Enter' kısmına kısa süre basın. Üçüncü seviye menüde Yıl Modu, Ay Modu, Gün Modu ve Saat Modunda geçmiş güç üretimi verilerini sorgulamak için 'Yukarı' veya 'Aşağı' kısmına basın. Üst menüye dönmek için 'ESC' kısmına basın.
- 'Yapılandırma' menüsünde 'Comm' seçin ve Modbus adresi arayüzüne girmek için 'Enter' kısmına basın. Adresi ayarlamak için 'Yukarı' veya 'Aşağı' kısmına basın ve adresi kaydetmek için 'Enter' kısmına basın.

### 🕂 Bu işlev özel gereklilikler için kullanılır; lütfen gelişigüzel ayarlamayın.

• İkinci seviye menüde 'LVRT' seçin (LVRT modu açılmamışsa). LCD'nin sağ tarafında '[KAPALI]' gösterecektir. Sonra durumu '[AÇIK]' olarak değiştirmek için 'Yukarı' veya 'Aşağı' kısmına basın. Ayarı kaydetmek için 'Enter' kısmına uzun süre basın. Sonrasında ekran kısa süre sonra '[AÇIK]' gösterecektir. Bu durum LVRT modunun başarıyla açıldığı anlamına gelir.

### 🗥 Bu işlev özel gereklilikler için kullanılır; lütfen gelişigüzel ayarlamayın.

 İkinci seviye menüde 'Gölge' seçin (gölge modu açılmamışsa). LCD'nin sağ tarafında '[KAPALI]' gösterecektir. Sonra durumu '[AÇIK]' olarak değiştirmek için 'Yukarı' veya 'Aşağı' kısmına basın. Ayarı kaydetmek için 'Enter' kısmına uzun süre basarsanız ekran bir süre sonra '[AÇIK]' gösterir ve Gölge modu başarıyla açılmıştır.

## 🕂 Bu işlev özel gereklilikler için kullanılır; lütfen gelişigüzel ayarlamayın.

• 'Yapılandırma' menüsünde 'Güvenlik' seçin ve sonra güvenlik ayarlama arayüzünün gösterilmesi için 'Enter' kısmına basın. Gereken güvenliği seçmek için 'Yukarı' veya 'Aşağı' kısmına basın ve 'Enter' kısmına uzun süre basın. Seçilen güvenlik seçeneği ayarlanacaktır. Tam bir uygun ülke kodu yoksa lütfen duruma göre '50 Hz Şebeke Varsayılanı' veya '60 Hz Şebeke Varsayılanı' seçin.

# 5.4 Wi-Fi Sıfırlama ve Wi-Fi Tekrar Yükleme

Bu işlevler sadece Wi-Fi modeli invertörlerle kullanılabilir.

1. Wi-Fi modülünü sıfırlamak için 'Yapılandırma' menüsünde 'Wi-Fi Sıfırlama' seçin ve 3 sn. 'Enter' kısmına basın. Biraz bekleyin. İşlem sonucu ekranda gösterilecektir. İşlev, invertör modem veya monitör sunucusuna bağlanamadığında uygulanabilir.

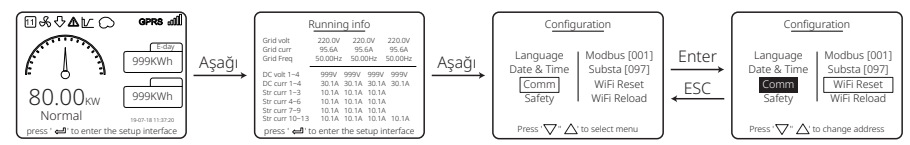

2. 'Yapılandırma' menüsünde seviye 3'te 'Wi-Fi Tekrar Yükleme' seçin. 3 sn. 'Enter' kısmına basın. Wi-Fi modülünün başlangıç ayarları tekrar yüklenecektir. Biraz bekleyin. İşlem sonucu ekranda gösterilecektir. İşlev, invertör Wi-Fi modülüne bağlanamadığında uygulanabilir. Wi-Fi modülü ilk ayarlarına geri getirildikten sonra Wi-Fi modülünün tekrar sıfırlanması gerekir.

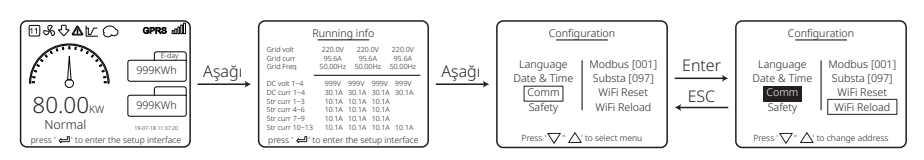

## 5.5 İlk Başlama için Önlem

- 1. AC devresinin bağlı ve AC devre kesicinin kapalı olduğundan emin olun.
- 2. İnvertör ile PV dizisi arasına DC kablosunun bağlandığından ve PV voltajının normal olduğundan emin olun.
- 3. DC anahtarını açın ve güvenliği yerel düzenlemelere göre ayarlayın.
- 4. AC devre kesiciyi açın. İnvertörün normal çalıştığını kontrol edin.

### 5.6 Hata Mesajı

Hatalar oluşursa LCD üzerinde aşağıdaki şemadaki hata mesajı gösterilecektir.

| Hata kodu Hata mesajı |                     | Tanım                                                  |  |
|-----------------------|---------------------|--------------------------------------------------------|--|
| 01                    | SPI Hatası          | Dahili iletişim başarısız                              |  |
| 02                    | EEPROM R/W Hatası   | Bellek çip hatası                                      |  |
| 03                    | Fac Hatası          | Şebeke Frekansı invertör sınırının üzerinde            |  |
| 07, 25                | Röle Kontrol Hatası | Röle kendinden kontrol hatası                          |  |
| 12                    | LCD İletişim Hatası | LCD DSP ile Ana DSP arasında iletişim<br>hatası oluşur |  |

| Hata kodu           | Hata mesajı           | Tanım                                                         |  |
|---------------------|-----------------------|---------------------------------------------------------------|--|
| 13                  | DC Enjeksiyonu Yüksek | AC akımının DC bileşeni invertörün<br>sınırının üzerindedir   |  |
| 14 İzolasyon Hatası |                       | Toprak ile panel arasındaki yalıtım direnci<br>fazla düşüktür |  |
| 15                  | Vac Arızası           | Şebeke gerilimi invertör sınırının üzerindedir                |  |
| 16                  | Harici Fan Arızası    | Harici arıza                                                  |  |
| 17                  | PV Aşırı Gerilimi     | PV sırası gerilimi invertör sınırını aşar                     |  |
| 19                  | Aşırı Sıcaklık        | Muhafazada aşırı sıcaklık                                     |  |
| 20                  | IFAN Hatası           | Dahili FAN Hatası                                             |  |
| 21                  | DC VERİYOLU YÜKSEK    | VERİYOLU gerilimi fazla yüksek                                |  |
| 22                  | Topraklama I Hatası   | Rezidüel akım koruması                                        |  |
| 23                  | Fayda Kaybı           | Şebeke ayrılması / hatası                                     |  |
| 30                  | REF 1,5 V Hatası      | 1,5 V referans gerilimi sınırı aşar                           |  |
| 31, 24              | AC HCT Hatası         | AC akım sensörü hatası                                        |  |
| 32, 26              | GFCI Hatası           | Sızıntı akımı saptama devresi hatası                          |  |
| Diğerleri           | Cihaz Hatası          | Dahili cihaz hatası                                           |  |

### 5.7 Özel Ayarlanabilir Ayar Noktaları

İnvertörde kullanıcının atma noktaları, atma süreleri, tekrar bağlanma süreleri, aktif ve geçersiz QU ve PU eğrileri gibi işlevleri ayarlayabileceği bir alan vardır. Özel yazılım kullanılarak ayarlanabilir. Kullanmanız gerekirse lütfen satış sonrası bölümüyle irtibat kurun.

Yazılımı kullanmak için kılavuzlar elde etmek üzere bunları resmi web sitemizden indirebilir veya satış sonrası bölümüyle irtibat kurabilirsiniz.

# 6 Sorun Giderme

İnvertör uygun şekilde çalışamıyorsa lütfen yerel servis merkezinizle irtibat kurmadan önce aşağıdaki talimata başvurun. Herhangi bir sorun oluşursa ön paneldeki kırmızı (HATA) LED göstergesi yanar ve LCD ekran ilgili bilgiyi gösterir. Lütfen hata mesajları ve ilgili çözümlerin bir listesi için aşağıdaki tabloya başvurun.

| Hata tipi        |                     | Sorun Giderme                                                                                                    |  |  |  |
|------------------|---------------------|----------------------------------------------------------------------------------------------------|--|--|--|
|                  | İzolasyon Hatası    | 1. Toprak ve PV (+) ve PV (-) arasında empedansı kontrol edin. Empedans değeri<br>100 kΩ altında olmalıdır. İnvertörün topraklanmış olduğundan emin olun.<br>2. Problem devam ederse yardım için yerel servis ofisiyle irtibat kurun.                                                                                         |  |  |  |
|                  | Topraklama I Hatası | 1. Toprak akımı fazla yüksek.<br>2. PV jeneratöründen girişleri çıkarın ve çevre AC sistemini kontrol edin.<br>3. Sorun geçince PV panelini tekrar bağlayın ve İnvertör durumunu kontrol edin.<br>4. Problem devam ederse yardım için yerel servis ofisiyle irtibat kurun.                                                    |  |  |  |
| Sistem<br>Hatası | Vac Arizası         | <ol> <li>Şebeke normale dönerse PV invertörü 5 dakika içinde otomatik olarak tekrar<br/>başlar.</li> <li>Şebeke geriliminin spesifikasyona uyduğundan emin olun.</li> <li>Nötr (N) teli ve PE telinin iyi bağlandığından emin olun.</li> <li>Problem devam ederse yardım için yerel servis ofisiyle irtibat kurun.</li> </ol> |  |  |  |
|                  | Fac Hatası          | 1. Şebeke bağlı değil.<br>2. Şebeke bağlantı kablolarını kontrol edin.<br>3. Şebeke kullanılabilirliğini kontrol edin.                                                                                                    |  |  |  |
|                  | Fayda Kaybı         | 1. Şebekeye bağlı değil.<br>2. Kablonun güç şebekesine bağlı olup olmadığını kontrol edin.<br>3. Güç şebekesinin kullanılabilirliğini kontrol edin.                                                                                                    |  |  |  |
|                  | PV Aşırı Gerilimi   | <ol> <li>PV açık devre geriliminin maksimum giriş geriliminin üzerinde veya fazla<br/>yakın olup olmadığını kontrol edin.</li> <li>PV voltajı maksimum giriş geriliminden düşük olduğunda sorun devam<br/>ederse yardım için yerel servis ofisiyle irtibat kurun.</li> </ol>                                                  |  |  |  |
|                  | Aşırı Sıcaklık      | 1. Dahili sıcaklık belirtilen normal değerden yüksektir.<br>2. Çevre sıcaklığını azaltın.<br>3. İnvertörü serin bir yere taşıyın.<br>4. Problem halen mevcutsa yardım için bir yerel servis ofisiyle irtibat kurun.                                                                                                    |  |  |  |

| Hata tipi          |                                 | Sorun Giderme                                                                                                    |
|--------------------|---------------------------------|----------------------------------------------------------------------------------------------------|
|                    | Röle Kontrol Hatası             |                                                                                                    |
| İnvertör<br>Hatası | DCI Enjeksiyonu Yüksek          |                                                                                                    |
|                    | EEPROM R/W Hatası               |                                                                                                    |
|                    | SCI Hatası                      |                                                                                                    |
|                    | SPI Hatası                      | 1. İnvertörün DC anahtarını kapatın.                                                                                                    |
|                    | DC VERİYOLU Yüksek              | <ol> <li>İnvertörün LCD ışığının kapanmasını bekleyin.</li> <li>DC anahtarını açın ve bağlı olduğundan emin olun.</li> </ol>                                                                                                    |
|                    | VERİYOLU Dengesizliği           | 4. Problem devam ederse yardım için yerel servis ofisiyle irtibat kurun.                                                                                                    |
|                    | GFCI Hatası                     |                                                                                                    |
|                    | Ifan Hatası                     |                                                                                                    |
|                    | Efan Hatası                     |                                                                                                    |
|                    | Afan Hatası                     |                                                                                                    |
|                    | Ekran yok                       | <ol> <li>DC anahtarını kapatın, DC konektörünü çıkarın, PV sırasının gerilimini ölçün.</li> <li>DC konektörünü takın ve DC anahtarını açın.</li> <li>PV sırası gerilimi 250 V altındaysa lütfen invertör modülünün yapılandırmasını<br/>kontrol edin.</li> <li>Gerilim 250 V üstündeyse lütfen yerel ofisle irtibat kurun.</li> </ol>                                                                                    |
| Diğerleri          | Wi-Fi modülü ağa<br>bağlanamadı | <ol> <li>Wi-Fi modülü doğru modem bağlantı noktasını seçip doğru şifreler girildikten<br/>sonra ağa bağlanamıyorsa bağlantı noktası şifresinde modül tarafından<br/>desteklenmeyen özel karakterler olması olasıdır. Lütfen şifreyi sadece Arap<br/>rakamları veya büyük harfler/küçük harflerden oluşacak şekilde değiştirin.</li> <li>Problem devam ederse yardım için yerel servis ofisiyle irtibat kurun.</li> </ol> |

### Not:

Güneş ışığı yetersiz olduğunda PV İnvertörü PV paneli tarafından yetersiz güç üretimi nedeniyle sürekli olarak açılıp kapanabilir.

# 7 Teknik Parametreler ve Blok Şema

7.1 Teknik Parametreler

| Teknik Veriler                                |                | GW30KLV-MT                               | GW35KLV-MT                   | GW50KLV-MT                         |
|-----------------------------------------------|----------------|------------------------------------------|------------------------------|------------------------------------|
| DC Giriş Verileri                             |                |                                          |                              |                                    |
| Maks. PV Gücü (W)                             |                | 54000                                    | 63000                        | 90000                              |
| Maks. DC Giris Gerilimi (V)                   |                | 800                                      | 800                          | 800                                |
| MPPT Aralığı (V)                              |                | 200~650                                  | 200~650                      | 200~650                            |
| Başlangıç Gerilimi (V)                        |                | 200                                      | 200                          | 200                                |
| Min. Besleme Gerilimi (V)                     |                | 210                                      | 210                          | 210                                |
| Nominal DC Giris Gerilimi (V)                 |                | 370                                      | 370                          | 370                                |
| Maks, Giris Akımı (A)                         |                | 30/30/20/20                              | 30/30/30/30                  | 44/44/44/44                        |
| Maks, Kisa Devre Akimi (A)                    |                | 38/38/25/25                              | 38/38/38/38                  | 55/55/55/55                        |
| MPP İzlevici No.                              |                | 4                                        | 4                            | 4                                  |
| İzlevici basına Giris Dizisi Sav              | /151           | 3/3/2/2                                  | 3/3/3/3                      | 4/4/4/4                            |
| AC Cıkıs Verileri                             | 151            | 5/5/2/2                                  | 5,5,5,5                      |                                    |
| Nominal Cikis Gücü (W)                        |                | 30000                                    | 36000                        | 50000                              |
|                                               | 208\/AC        | 28800                                    | 34500                        | 47300                              |
| Make Cikis Gücü (M)                           | 200VAC         | 20000                                    | 34500                        | 50000                              |
| Waks. Çıkış Gucu (W)                          | 220VAC         | 22000                                    | 20000                        | 50000                              |
| Make Cilie Caronor Cos 0/4                    | 240VAC         | 33000                                    | 39900                        | 55000                              |
| Naminal Cilus Carilimi ()                     | .)             | 150, 200                                 | 150, 200                     | 55000                              |
| Nominal Çıkış Genimi (V)                      |                | 150~300                                  | 150~300                      | 150~300                            |
| Nominai Çikiş Frekansı (Hz)                   |                | 50/60                                    | 50/60                        | 50/60                              |
| Maks. Çıkış Akımı (A)                         |                | 80                                       | 96                           | 133                                |
| Çıkış Guç Faktoru                             |                | -1 (0,8 on                               | ile 0,8 gecikmeli arasında a | ayarlanabilir)                     |
| Çıkış THDi (Nominal Çıkışta)                  |                |                                          | <3%                          |                                    |
| Verimlilik                                    |                |                                          |                              | _                                  |
| Maks. Verimlilik                              |                | 98.7%                                    | 98.8%                        | 98.7%                              |
| Avrupa Verimliliği                            |                | 98.3%                                    | 98.5%                        | 98.3%                              |
| Koruma                                        |                |                                          |                              |                                    |
| PV Dizisi Akım Izleme                         |                |                                          | Entegre                      |                                    |
| Kapalıyken Güç Bulunmasına                    | a Karşı Koruma |                                          | Entegre                      |                                    |
| Giriş Ters Polarite Koruması                  |                |                                          | Entegre                      |                                    |
| Yalıtım izleme                                |                |                                          | Entegre                      |                                    |
| DC sigortası                                  |                |                                          | Entegre                      |                                    |
| Modül için Anti PID İşlevi                    |                |                                          | İsteğe bağlı                 |                                    |
| DC SPD Koruması                               |                |                                          | Entegre (Tip II)             |                                    |
| AC SPD Koruması                               |                | Entegre (Tip II)                         |                              |                                    |
| Rezidüel Akım İzleme Ünites                   | i              | Entegre                                  |                              |                                    |
| AC Aşırı Akım Koruması                        |                | Entegre                                  |                              |                                    |
| AC Kisa Devre Korumasi                        |                |                                          | Entegre                      |                                    |
| AC Aşırı Gerilim Koruması                     |                |                                          | Entegre                      |                                    |
| Genel Veriler                                 |                |                                          |                              |                                    |
| Çevre Sıcaklık Aralığı (°C)                   |                |                                          | -30~60                       |                                    |
| Bağıl Nem                                     |                | 0~100%                                   |                              |                                    |
| Çalışma Rakımı (m)                            |                |                                          | ≪4000                        |                                    |
| Soğutma                                       |                |                                          | Cebri Soğutma                |                                    |
| Ekran                                         |                | LCD veva WiFi+APP                        | LCD veya WiFi+APP            | LED, WIFI+APP                      |
| İletisim                                      |                | RS485 veva WiFi                          | RS485 veya WiFi              | RS485 ve Wi-Fi, PLC (İsteğe bağlı) |
| Ağırlık (ka)                                  |                | 59                                       | 64                           | 70                                 |
| Boyutlar (Genislik x Yükseklik x Derinlik mm) |                | 586*788*264                              | 586*788*264                  | 586*788*267                        |
| Koruma Derecesi                               |                |                                          |                              |                                    |
| Gece İc Tüketim (W)                           |                | <1                                       |                              |                                    |
| Topoloji                                      |                |                                          | Transformatörsüz             |                                    |
| Sertifikasvonlar ve Standa                    | artlar         |                                          |                              |                                    |
| Seheke Vönetmelikleri                         |                |                                          |                              |                                    |
| Güvenlik Vönotmoliklari                       |                | Piloi almakicia ana cayfayy ziyarat adin |                              |                                    |
| Elektromanyotik Llyumluluk                    | Väpotmoliäi    | Bilgi                                    | annak için ana sayıayı 21ydı | ec com.                            |
| Elektromanyetik Oyumiuluk '                   | roneuneligi    |                                          |                              |                                    |

| Teknik Veriler                                | GW50KN-MT                                  | GW60KN-MT                     | GW50KBF-MT                   |  |
|-----------------------------------------------|--------------------------------------------|-------------------------------|------------------------------|--|
| DC Giris Verileri                             |                                            |                               |                              |  |
| Maks, PV Gücü (W)                             | 65000                                      | 80000                         | 65000                        |  |
| Maks, DC Giris Gerilimi (V)                   | 1100                                       | 1100                          | 1100                         |  |
| MPPT Aralığı (V)                              | 200~1000                                   | 200~1000                      | 200~1000                     |  |
| Baslangic Gerilimi (V)                        | 200                                        | 200                           | 200                          |  |
| Min Besleme Gerilimi (V)                      | 210                                        | 210                           | 210                          |  |
| Nominal DC Giris Gerilimi (V)                 | 620                                        | 620                           | 620                          |  |
| Maks Giris Akımı (A)                          | 33/33/22/22                                | 33/33/33/33                   | 30/30/30/30                  |  |
| Maks, Kisa Devre Akimi (A)                    | A1 5/A1 5/27 5/27 5                        | 41 5/41 5/41 5/41 5           | 37 5/37 5/37 5/37 5          |  |
| MPP İzlevici No                               | 4                                          | 41.3/41.3/41.3/41.3           | Δ                            |  |
| İzlevici başına Giris Dizisi Savışı           | 3/3/2/2                                    | 3/3/3/3                       | 2/2/2/2                      |  |
| AC Cıkıs Verileri                             | 5151212                                    |                               |                              |  |
| Nominal Cikis Gücü (W)                        | 50000                                      | 60000                         | 50000                        |  |
|                                               | 50000<br>EE000:E7E00@41EV/2c               | 66000:60000@41EV/26           | 50000<br>EE000:E7E00@41EV/ac |  |
| Maks. Çikiş Gucu (W)                          | 55000,57500@415Vac                         | 66000;69000@415Vac            | 55000,57500@415Vac           |  |
| Naminal Cikis Corilimi (A)                    | 400 varcavila                              | D 2L IN DE 2L IDE avarlard    |                              |  |
| Nominal Çıkış Germini (V)                     | 400, Vai Saylia                            |                               |                              |  |
| Nothinal Çıkış Frekansı (HZ)                  | 50/60                                      | 50/60                         | 50/60                        |  |
| Maks. Çıkış Akımı (A)                         | 0U                                         | 90                            | 00                           |  |
|                                               | -1 (0,8 on                                 | ile 0,8 gecikmell arasında ay | arianapilir)                 |  |
| Çıkış THDI (Nominal Çıkışta)                  |                                            | <3%                           |                              |  |
|                                               | 00.7%                                      | 00.001                        | 00.00                        |  |
| Maks. Verimillik                              | 98.7%                                      | 98.8%                         | 98.8%                        |  |
| Avrupa verimiliigi                            | 98.3% 98.5% 98.3%                          |                               |                              |  |
| Koruma                                        |                                            | Enterne                       |                              |  |
| PV Dizisi Akim Izleme                         |                                            | Entegre                       |                              |  |
| Kapaliyken Guç Bulunmasına Karşı Koruma       |                                            | Entegre                       |                              |  |
| Giriş Ters Polarite Koruması                  |                                            | Entegre                       |                              |  |
| Yalitim izieme                                |                                            | Entegre                       |                              |  |
| DC sigortasi                                  |                                            | Entegre                       |                              |  |
| Modul ıçın Antı PID İşlevi                    |                                            | Istege bagli                  |                              |  |
| DC SPD Korumasi                               |                                            | Entegre (Tip II)              |                              |  |
| AC SPD Korumasi                               |                                            | Entegre (TIP II)              |                              |  |
| Reziduel Akim Izleme Unitesi                  |                                            | Entegre                       |                              |  |
| AC Aşırı Akım Koruması                        | Entegre                                    |                               |                              |  |
| AC Kisa Devre Korumasi                        |                                            | Entegre                       |                              |  |
| AC Aşırı Gerilim Koruması                     |                                            | Entegre                       |                              |  |
| Genel Veriler                                 |                                            | 20.00                         |                              |  |
| Çevre Sıcaklık Aralığı (°C)                   |                                            | -30~60                        |                              |  |
| Bağıl Nem                                     |                                            | 0~100%                        |                              |  |
| Çalışma Rakımı (m)                            |                                            | ≤4000                         |                              |  |
| Soğutma                                       |                                            | Cebri Soğutma                 |                              |  |
| Ekran                                         |                                            | LCD veya WiFi+APP             |                              |  |
| Iletişim                                      | RS485 veya WiFi veya PLC                   |                               |                              |  |
| Ağırlık (kg)                                  | 59                                         | 64                            | 60                           |  |
| Boyutlar (Genişlik x Yükseklik x Derinlik mm) | 586*788*264 586*788*264 586*788*264        |                               | 586*788*264                  |  |
| Koruma Derecesi                               | IP65                                       |                               |                              |  |
| Gece Iç Tüketim (W)                           | <1                                         |                               |                              |  |
| Topoloji                                      | I ransformatorsuz                          |                               |                              |  |
| Sertifikasyonlar ve Standartlar               |                                            |                               |                              |  |
| Şebeke Yönetmelikleri                         |                                            |                               |                              |  |
| Güvenlik Yönetmelikleri                       | Bilgi almak için ana sayfayı ziyaret edin. |                               |                              |  |
| Elektromanyetik Uyumluluk Yönetmeliği         |                                            |                               |                              |  |

| Teknik Veriler                                | GW60KBF-MT                                                                                  | GW75KBF-MT                   | GW80KBF-MT                           |  |  |
|-----------------------------------------------|---------------------------------------------------------------------------------------------|------------------------------|--------------------------------------|--|--|
| DC Giriş Verileri                             |                                                                                             |                              |                                      |  |  |
| Maks. PV Gücü (W)                             | 80000                                                                                       | 97500                        | 104000                               |  |  |
| Maks. DC Giriş Gerilimi (V)                   | 1100                                                                                        | 1100                         | 1100                                 |  |  |
| MPPT Aralığı (V)                              | 200~1000                                                                                    | 200~1000                     | 200~1000                             |  |  |
| Başlangıç Gerilimi (V)                        | 200                                                                                         | 200                          | 200                                  |  |  |
| Min. Besleme Gerilimi (V)                     | 210                                                                                         | 210                          | 210                                  |  |  |
| Nominal DC Giriş Gerilimi (V)                 | 620                                                                                         | 620                          | 620                                  |  |  |
| Maks. Giriş Akımı (A)                         | 44/44/44                                                                                    | 44/44/44                     | 39/39/39/39                          |  |  |
| Maks. Kısa Devre Akımı (A)                    | 55/55/55/55                                                                                 | 55/55/55/55                  | 54.8/54.8/54.8/54.8                  |  |  |
| MPP İzleyici No.                              | 4                                                                                           | 4                            | 4                                    |  |  |
| İzlevici basına Giris Dizisi Savısı           | 3/3/3/3                                                                                     | 3/3/3/3                      | 3/3/3/3                              |  |  |
| AC Çıkış Verileri                             |                                                                                             |                              |                                      |  |  |
| Nominal Cıkıs Gücü (W)                        | 60000                                                                                       | 75000                        | 80000                                |  |  |
| Maks. Cıkıs Gücü (W)                          | 66000:69000@415Vac                                                                          | 82500                        | 88000                                |  |  |
| Maks, Cikis Görünür Güc (VA)                  | 66000:69000@415Vac                                                                          | 82500                        | 88000                                |  |  |
|                                               | 400 varsavilan 3I +N+PF                                                                     |                              |                                      |  |  |
| Nominal Çıkış Gerilimi (V)                    | 3I +PE avarlarda isteňe baňlu                                                               | 500, 3L/PE                   | 540, 3L/PE                           |  |  |
| Nominal Cikis Erekansı (Hz)                   | 50/60                                                                                       | 50/60                        | 50/60                                |  |  |
| Maks Cikis Akimi (A)                          | 96                                                                                          | 95.3                         | 94.1                                 |  |  |
| Cikis Güc Faktörü                             | _1 (0 8 ön i                                                                                | le 0.8 gecikmeli arasında av | arlanahilir)                         |  |  |
| Cikis THDi (Nominal Cikista)                  | -1 (0,0 0111                                                                                |                              | ananabiin)                           |  |  |
| Verimlilik                                    |                                                                                             | ~570                         |                                      |  |  |
| Make Vorimlilik                               | 08.8%                                                                                       | 00.0%                        | 99.0%                                |  |  |
|                                               | 08.3%                                                                                       | 99.070                       | 99.0%                                |  |  |
| Koruma                                        | 98.3%                                                                                       | 90.470                       | 90.490                               |  |  |
| RVI Dizisi Akım İzlama                        |                                                                                             | Entegre                      |                                      |  |  |
| Kapaliykon Güc Bulunmasına Karsı Koruma       |                                                                                             | Entegre                      |                                      |  |  |
| Giris Tors Polarito Korumasi                  |                                                                                             | Entegre                      |                                      |  |  |
|                                               |                                                                                             | Entegre                      |                                      |  |  |
|                                               |                                                                                             | Entegre                      |                                      |  |  |
| Medül icin Anti PID İclavi                    |                                                                                             | İstoğo bağlı                 |                                      |  |  |
| Niddul içili Altı FID işlevi                  |                                                                                             | Entogro (Tip II)             |                                      |  |  |
|                                               |                                                                                             | Entegre (Tip II)             |                                      |  |  |
| AC SPD Korullasi                              |                                                                                             | Entegre                      |                                      |  |  |
|                                               |                                                                                             | Entegre                      |                                      |  |  |
| AC Aşiri Akim Koruması                        |                                                                                             | Entegre                      |                                      |  |  |
| AC Risa Devie Korumasi                        | Entegre                                                                                     |                              |                                      |  |  |
| AC Aşırı Gerilim Koruması                     |                                                                                             | Entegre                      |                                      |  |  |
| Genel Verlier                                 |                                                                                             | 20, 60                       |                                      |  |  |
|                                               |                                                                                             | -30~60                       |                                      |  |  |
| Calisma Dakimi (m)                            |                                                                                             | < 4000                       |                                      |  |  |
| çalışına kakımı (m)                           |                                                                                             | ≪4000<br>Cobri Soăutros      |                                      |  |  |
| Soguina                                       | Lebri Sogutma                                                                               |                              |                                      |  |  |
| EKIdII<br>İlətisim                            | LED Veya WIFI+APP                                                                           |                              |                                      |  |  |
| neuşin<br>Ağırlık (ke)                        | RS485 veya WiFi veya PLC                                                                    |                              |                                      |  |  |
| Agiriik (Kg)                                  | 5<br>5<br>5<br>5<br>5<br>5<br>5<br>5<br>5<br>5<br>5<br>5<br>5<br>5<br>5<br>5<br>5<br>5<br>5 | 05<br>FRC+780+2C4            | 5<br>5<br>5<br>5<br>5<br>5<br>5<br>5 |  |  |
| boyutlar (Genişiik x Yukseklik x Derinlik mm) | 5861/88*264                                                                                 | 5861/881264                  | 580^/88*26/                          |  |  |
| Koruma Derecesi                               | 1265                                                                                        |                              |                                      |  |  |
| Gece IÇ Tuketim (W)                           | <                                                                                           |                              |                                      |  |  |
|                                               |                                                                                             | Transformatorsuz             |                                      |  |  |
| Sertifikasyonlar ve Standartlar               |                                                                                             |                              |                                      |  |  |
| Şebeke Yonetmelikleri                         |                                                                                             |                              |                                      |  |  |
| Guvenlik Yönetmelikleri                       | Bılgı almak ıçın ana sayfayı ziyaret edin.                                                  |                              |                                      |  |  |
| Elektromanyetik Uyumluluk Yönetmeliği         | <u> </u>                                                                                    |                              |                                      |  |  |

| DC Girg Verlieri         Maks. PC Gird (W)         91000         120000           Maks. PC Gird (W)         1100         1100         1100           MPPT Aradig (V)         200-1000         200-1000         200-1000           Bashang Gerlimi (V)         200         200         200           Min. Bestme Gerlimi (V)         200         200         200           Maks. Girş Akmı (A)         33/3/3/33         44/44/44/44         4           Maks. Kas Devre Akmı (A)         41/5/4/5/4/5/4/15         55/5/5/5/5/5         5/5/5/5/5/5           MPP Lizbyci (No.         4         4         4           Maks. Çıkış Giri (W)         70000         80000         80000           Maks. Çıkış Giri (W)         70000         80000         80000           Maks. Çıkış Giri (W)         70000         80000         80000           Maks. Çıkış Giri (W)         7000         80000         8000           Maks. Çıkış Giri (W)         7000         8000         8000           Nominal Çıkış Fekans (H2)         50/60         50/60         50/60           Maks. Çıkış Giri (M)         7000         \$8000         \$3/3/3/3           Arza yerimilik         99.0%         99.0%           Maks. Qişış Kari (                                                                                                    | Teknik Veriler                                               | GW70KHV-MT                                           | GW80KHV-MT  |  |
|----------------------------------------------------------------------------------------------------|--------------------------------------------------------------|------------------------------------------------------|-------------|--|
| Nake. IV GUIQ (W)91000120000Make. DC Girig Gerlimi (V)200-1000200-1000Başlangı Gerlimi (V)200200Nominal DC Girig Gerlimi (V)750800Make. Girig Amm (A)33/3/3/334/4/4/4/44Make. Girig Amm (A)33/3/3/334/4/4/4/44Make. Girig Amm (A)41/5/41.5/41.5/41.555/55/55MPP Legdei No.44Make. Girig Amm (A)41/5/41.5/41.5/41.555/55/55MPP Legdei No.44Make. Girig Amm (A)7000080000Make. Girig Amm (A)7000080000Make. Girig Guid (W)7000080000Make. Girig Guid (W)7000080000Nominal Çıkış Guid (W)700080000Nominal Çıkış Gatad (W)7000080000Nominal Çıkış Gatad (W)700080000Nominal Çıkış Gatad (W)700080000Nominal Çıkış Gatad (W)700080000Nominal Çıkış Gatad (W)700080000Nominal Çıkış Amm (A)8994.1Çıkış Guid (M)90.0%90.0%Arupa Verimliki90.0%90.0%Arupa Verimliki90.0%90.0%Arupa Verimliki90.0%90.0%Arupa Verimliki90.0%90.0%Arupa Verimliki90.0%90.0%Arupa Verimliki90.0%90.0%Arupa Verimliki90.0%90.0%Arupa Verimliki90.0%90.0%Arupa Verimliki90.0%90.0%<                                                                                                    | DC Giriş Verileri                                            |                                                      |             |  |
| Naks. DC Giris Gerlimi (V)11001100MPPT Aralığı (V)200-1000200-1000Başlangı Gerlimi (V)200200Min. Besleme Gerlimi (V)750800Maks. Giriş Akımı (A)33/3/33/3344/44/44/44Maks. Kaa Devre Akımı (A)415/41.5/41.555/55/55MPP L'Eyci(To.44Izleyci başına Giriş Dizisi Sayısı3/3/3/33/3/3/3AC (Çay Verlieri                                                                                                    | Maks. PV Gücü (W)                                            | 91000                                                | 120000      |  |
| NPPT Aralig (n)         200-1000         200-1000           Başlançıç Gerilimi (V)         200         200           Nominal DC Giriş Gerilimi (V)         210         210           Nominal DC Giriş Gerilimi (V)         750         800           Maks. Giriş Akmır (A)         415/41.5/41.5/41.5         55/55/55/55           MPP İzteyici No.         4         4           Ac Çıkış Verileri         3/3/3/3         3/4/4/4/4/44           Maks. Giriş Akmır (A)         3/3/3/3         3/4/4/4/4/44           Maks. Çıkış Görünür Güç (VA)         7/700         8000           Maks. Çıkış Görünür Güç (VA)         77000         88000           Maks. Çıkış Görünür Güç (VA)         77000         88000           Nominal Çıkış Greilmi (V)         500,3.1/PE         500,3.1/PE           Nominal Çıkış Fekans (Ir)         50/60         50/60           Naks. Çıkış Marı (A)         89         94.1           Çıkış Güç Faktorü         -1 (0.8 on ile 0.8 gecilmeli arasında ayarlanabilir)           Çıkış Güç Faktorü         -1 (0.8 on ile 0.8 gecilmeli arasında ayarlanabilir)           Çıkış Güç Faktorü         -1 (0.8 on ile 0.8 gecilmeli arasında ayarlanabilir)           Çıkış Güç Faktorü         -1 (0.8 on ile 0.8 gecilmeli arasında ayarlanabilir)           Çıkış Güç Fak                                                                 | Maks. DC Giriş Gerilimi (V)                                  | 1100                                                 | 1100        |  |
| Başlançı Gerilmi (V)200200Min. Besterne Gerilmi (V)210210Moninal DC Giriş Gerilmi (V)750800Maks. Girş Akmı (A)33/33/33/3344/44/44/44Maks. Kisa Deve Akmı (A)41/541/541/555/55/55/55MPP İzteyici No.44İzteyici Başına Giriş Dizisi Sayısı3/3/3/33/3/3/3AC Çıkış Verlieri500Nominal Çıkış Göcü (W)7000080000Maks. Çıkış Göcü (W)7000080000Maks. Çıkış Göcü (W)7000088000Nominal Çıkış Göcü (W)7000088000Nominal Çıkış Göcü (W)7000088000Nominal Çıkış Göcü (W)7000088000Nominal Çıkış Göcü (W)7000088000Nominal Çıkış Göcü (W)7000088000Nominal Çıkış Göcü (W)7000088000Nominal Çıkış Güç Frekansı (Hz)50/6050/60Maks. Çıkış Akmı (A)8994.1Çıkış Tubi (Nominal Çıkış Başı91.1Körtü (M)-1 (0.8 ön ile 0.8 gecilemil arasında ayarlanabiliri)Çıkış Hzi (Nominal Çıkış Başı99.0%Avrupa Verimilliği98.4%PU Dizisi Akm İzlemeEntegreKaşalış Kan İzlemeEntegreKaşalış Kan İzlemeEntegreKaşalış Kan İzlemeEntegreCaşarı Kan İzlemeEntegreCaşarı KarulaşEntegreMasi Karılış (HZ)-30-60Caşarı Karulaş (HZ)-100%Gaşılış Makımı İzlemeEntegreCaşarı Akmı                                                                                                    | MPPT Aralığı (V)                                             | 200~1000                                             | 200~1000    |  |
| Min. Besieme Gerllini (V)         210         210           Nominal DC Girig Gerllini (V)         750         800           Maks. Girş Kımı (A)         33733/33/33         44144/44/44           Maks. Girş Kımı (A)         415/41.5/41.5/41.5         55/55/55/55           MPP Izleyici No.         4         4           İzeyici Daşına Giriş Dizisi Sayısı         3/3/3/3         3/3/3/3           AC Çıkış Verileri                                                                                                    | Başlangıç Gerilimi (V)                                       | 200                                                  | 200         |  |
| Nominal DC Girig Gerllimi (V)750800Maks. Girig Akmir (A)33/33/3344/44/44/44Maks. Kisa Dever Akmir (A)41 5/41.5/41.5/41.5/41.5/41.555/55/55/55MPP Izleyici No.444Izleyici Dagina Girig Dizisi Sayısi3/3/3/33/3/3/3AC Cika Vertileri50000Maks. Cikaş Göcü (W)7000088000Maks. Cikaş Göcü (W)7000088000Maks. Cikaş Göcü (W)7000088000Maks. Cikaş Göcü (W)7000088000Nominal Cikş Gerlimi (V)500,0 J/PE500,0 J/PENominal Cikş Frekansı (H2)50/6050/60Maks. Cikş Görünür Güç (VA)700088000Nominal Cikş Frekansı (H2)50/6050/60Maks. Cikş Görünür Güç (VA)-1 (0.8 on le 0.8 geclimiel arsında ayarlanabilir)Çikş Görünür Güç Bulumasına Karşı Koruma-1 (0.8 on le 0.8 geclimiel arsında ayarlanabilir)Çikş Görünür Güç Bulumasına Karşı KorumaEntegreV Dizisi Akım İzlemeEntegreV Dizisi Akım İzlemeEntegreMadlı İçin Anti PID İşleviIstegè bağlıO Sept KorumasiEntegre (Tip II)AC şanı Akın KorumasiEntegreCi Sept KorumasiEntegreCi Sept KorumasiEntegreCi Sept KorumasiEntegreCi Sept KorumasiEntegreCi Sept KorumasiEntegreCi Sept KorumasiEntegreCi Sept KorumasiEntegreCi Sept KorumasiEntegreCi Sept Korumasi <t< td=""><td>Min. Besleme Gerilimi (V)</td><td>210</td><td>210</td></t<>                                                                                                    | Min. Besleme Gerilimi (V)                                    | 210                                                  | 210         |  |
| Naks. Girig Akomi (A)33/33/3344/44/44/4Maks. Kais Devre Akomi (A)415/41.5/41.5/41.5/41.555/55/55MPP Izleyici No.44Izleyici başına Giriş Dizkis Sayısı3/3/3/33/3/3/3AC Çıkış Verileri3/3/3/33/3/3/3AC Çıkış Verileri5000080000Maks. Çıkış Gorü (W)7700088000Maks. Çıkış Gorü (VA)7700088000Nominal Çıkış Gerlimi (V)500, 31/PE500, 31/PENominal Çıkış Gerlimi (V)500, 31/PE500, 31/PENominal Çıkış Gerkimi (P)50/6050/60Maks. Çuk Akom (A)8994.1Çıkış Guç Fakarsı (H2)50/6050/60Maks. Çuk Akom (A)8994.1Çıkış Guç Fakarsı (H2)50/6050/60Maks. Çuk Akom (A)8994.1Çıkış Guç Fakarsı (H2)50/6050/60Maks. Çuk Akom (A)8994.1Çıkış Guç Fakarsı (H2)50/6050/60Maks. Çuk Akom (A)8994.1Çıkış Guç Fakarsı (H2)50/6050/60Maks. Çuk Akom (A)8994.1Çıkış Guç Fakarsı (H2)50/6050/60Avrupa Verimiliği99.0%99.0%Avrupa Verimiliği99.0%99.0%Avrupa Verimiliği99.0%99.0%Avrupa Verimiliği99.0%99.0%Avrupa Verimiliği99.0%98.4%Coligo Gulu Marasına Karçı KorumaEntegreGiriş Ters Polarite KorumasiEntegreCi Sipo Koruma                                                                                                    | Nominal DC Giriş Gerilimi (V)                                | 750                                                  | 800         |  |
| Maks. Ksa Devre Akmi (A)     41.5/41.5/41.5     55/75/55       MPP Izteyici No.     4     4       Izteyici Daşına Giriş Dizisi Sayısi     3/3/3/3     3/3/3/3       AC Çıkış Verileri      0       Nominal Çıkış Gocü (W)     70000     80000       Maks. Çıkış Gorün Güç (VA)     77000     88000       Maks. Çıkış Gorün Güç (VA)     77000     88000       Nominal Çıkış Gerlimi (V)     500, 31/PE     500, 60       Maks. Çıkış Gorün Güç (VA)     77000     88000       Maks. Çıkış Gorün Güç (VA)     77000     88000       Maks. Çıkış Gorün Güç (VA)     77000     88000       Maks. Çıkış Akımı (A)     89     94.1       Çıkış Thui (Nominal Çıkışızı)     -1 (0.8 ön lle 0.8 gecimella ayarlanabilir)     Çıkış Thui (Nominal Çıkışızı)       Verimilik     99.0%     99.0%     99.0%       Maks. verimiliği     98.4%     98.4%       Voruna     Entegre     Giriş Ters Polarite Korumasi       Vorusa     Entegre     Giriş Ters Polarite Korumasi       Yolzis Akım İzene     Entegre     Giriş Ters Polarite Korumasi       Oz sigortas     Entegre     Giriş Ters Polarite Korumasi     Entegre       OZ sigortas     Entegre     Giriş Ters Polarite Korumasi     Entegre       OZ SPD Korumasi     Entegre                                                                                                    | Maks. Giriş Akımı (A)                                        | 33/33/33/33                                          | 44/44/44    |  |
| MPP Izleyici No.     4     4       Izleyici başına Giriş Dizisi Sayısı     3/3/3/3     3/3/3/3       AC (şiş Yerileri                                                                                                    | Maks. Kısa Devre Akımı (A)                                   | 41.5/41.5/41.5/41.5                                  | 55/55/55    |  |
| Izłeyici başına Giriş Dizkis Sayısı     3/3/3/3     3/3/3/3       AC çlış Qıcılıeri        Nominal Çluş Gücü (W)     70000     88000       Maks. çlış Görünr Güç (VA)     77000     88000       Nominal Çluş Gorünr Güç (VA)     77000     88000       Nominal Çluş Gerilimi (V)     500, 3L/PE     500, 3L/PE       Nominal Çluş Frekansı (Hz)     500, 3L/PE     50/60       Kaşı Çış Çaktoru     -1 (0.8 on ile 0.8 gecklumcl uraranda ayralna bilin)       Çıkş Gür Edurü     -1 (0.8 on ile 0.8 gecklumcl uraranda ayralna bilin)       Çıkş Gür Edurü     -1 (0.8 on ile 0.8 gecklumcl uraranda ayralna bilin)       Çıkş Gür Edurü     -1 (0.8 on ile 0.8 gecklumcl uraranda ayralna bilin)       Çıkş Gür Edurü     -1 (0.8 on ile 0.8 gecklumcl uraranda ayralna bilin)       Çıkş Gür Edurü     -1 (0.8 on ile 0.8 gecklumcl uraranda ayralna bilin)       Çıkş Gür Edurü     -1 (0.8 on ile 0.8 gecklumcl uraranda ayralna bilin)       Çıkş THD (Nominal Çıkşta)     -3/3/2       Verimilik     99.0%     90.%       Mas. Verimilik     99.0%     90.%       Ayrupa Verimilik     99.0%     90.%       Verimilik     99.0%     90.%       Yulta tizem     Entegre     Giriş Ters Polarite Korumasi       Giriş Ters Polarite Korumasi     Entegre [In ]1)     Extezite Aranda (In Que ta Entegre [In ]1) <tr< td=""><td>MPP İzleyici No.</td><td>4</td><td>4</td></tr<> | MPP İzleyici No.                                             | 4                                                    | 4           |  |
| AC Glusy Verileri           Nominal Çlus Guci (W)         70000         80000           Maks. Çluş Gorcin (W)         77000         88000           Maks. Çluş Gorcin (W)         77000         88000           Maks. Çluş Gorcin (W)         500, 3L/PE         500, 3L/PE           Nominal Çluş Frekansı (H2)         50/60         50/60           Maks. Çluş Akımı (A)         89         94.1           Çıkş Güç Faktorü         -1 (0.8 ön ile 0.8 getkmeli arasında ayarlanabilir)           Çıkş Güç Faktorü         -1 (0.8 ön ile 0.8 getkmeli arasında ayarlanabilir)           Çıkş Güç Faktorü         -3%           Verimilik         99.0%         99.0%           Avrupa Verimilik         99.0%         99.0%           Avrupa Verimilik         99.0%         99.0%           Koruma         Entegre         6           Kapalyken Güç Bulunmasına Karşı Koruma         Entegre           Kapalyken Güç Bulunmasına Karşı Koruma         Entegre           DC sigortası         Entegre           DC sigortası         Entegre           AC SPD Koruması         Entegre           AC Aşın Akım Koruması         Entegre           AC Aşın Akım Koruması         Entegre           AC Aşın Akım Koruması         Entegre </td <td>İzleyici başına Giriş Dizisi Sayısı</td> <td>3/3/3/3</td> <td>3/3/3/3</td>                                                     | İzleyici başına Giriş Dizisi Sayısı                          | 3/3/3/3                                              | 3/3/3/3     |  |
| Nominal Çıkış Guču (W)700088000Maks. Çıkış Guču (W)7700088000Maks. Çıkış Gorünür Güç (VA)7700088000Nominal Çıkış Gerilmi (V)500, 3L/PE500, 3L/PENominal Çıkış Frekansı (Hz)50/6050/60Maks. Çıkış Akım (A)8994.1Çıkış Güç Faktöru-1 (0.8 ön ile 0.8 gerikm=i arısında ayarlanıbilir)Çıkış Güç FaktöruKaş Thöl (Nominal Çıkışta)-33%-33%Verimilik99.0%90.0%Arunga Verimiligi99.0%90.0%Arunga Verimiligi90.0%90.0%Arunga Verimiligi90.0%<                                                                                                    | AC Çıkış Verileri                                            |                                                      |             |  |
| Nelse, Çıkış Görün (V)7700088000Maks, Çıkış Görünür Güç (VA)7700088000Nominal Çıkış Gerilimi (V)500, 3L/PE500, 3L/PENominal Çıkış Frekansı (Hz)50/6050/60Maks, Çıkış Akımı (A)8994.1Çıkış Güç Faktörü-1 (0.8 ön ile 0.8 gecik                                                                                                    | Nominal Çıkış Gücü (W)                                       | 70000                                                | 80000       |  |
| Maks. Çıkış Gorünür Güç (VA)         77000         88000           Nominal Çıkış Gerilimi (V)         500, 3L/PE         500, 3L/PE           Nominal Çıkış Frekansı (Hz)         50/60         50/60           Maks. Çıkış Akımı (A)         89         94.1           Çıkış Güç Faktörü         ~1(0,8 ön ile 0,8 gecilime'i arsında ayarlanabilir)         Çıkış Tıkığı (Nominal Çıkışta)           Verimillik         -1 (0,8 ön ile 0,8 gecilime'i arsında ayarlanabilir)         Çıkış Tıkığı (Nominal Çıkışta)           Verimillik         99.0%         99.0%           Avrupa Verimilliği         99.0%         98.4%           Koruna         Entegre         98.4%           Koruna         Entegre         50/60           Kog Gulumansına Karşı Koruna         Entegre         50/60           Giriş Ters Polarite Koruması         Entegre         50/60           Cışigortası         Entegre         50/60           Modü liçin Anti PID İşlevi         İsteğe bağlı         50/60           DC SPD Koruması         Entegre (Tip II)         70/60           Ac SPD Koruması         Entegre         60/60           Ac Sap Dere Koruması         Entegre         60/60           Ac Sap Gerilim Koruması         Entegre         60/60           Ac Sapo Ge                                                                                                    | Maks. Çıkış Gücü (W)                                         | 77000                                                | 88000       |  |
| Nominal Çıkış Gerilimi (V)500, 3L/PE500, 3L/PENominal Çıkış Frekansı (H2)50/6050/60Maks, Çıkış Akmı (A)8994,1Çıkış Tdü (Nominal Çıkışta)<3%                                                                                                    | Maks. Çıkış Görünür Güç (VA)                                 | 77000                                                | 88000       |  |
| Nominal Çıkış Frekansı (Hz)         50/60         50/60           Maks, Çıkış Akımı (A)         89         94.1           Çıkış Güç Faktörü         -1 (0.8 ön ile 0.8 gecikmeli arasında ayarlanabilir)         Çıkış ThDI (Nominal Çıkışta)           Çıkış ThDI (Nominal Çıkışta)          -3////                                                                                                    | Nominal Çıkış Gerilimi (V)                                   | 500, 3L/PE                                           | 500, 3L/PE  |  |
| Maks. Çıkış Akmı (A)8994.1Çıkış Çıkış Yatörü-1 (0,8 ön ile 0,8 gecikmeli arasında ayarlanabilir)Çıkış THDi (Nominal Çıkışta)<3%                                                                                                    | Nominal Çıkış Frekansı (Hz)                                  | 50/60                                                | 50/60       |  |
| Çıkış Güç Faktörü       -1 (0.8 ön ile 0.8 gecikmeli arasında ayarlanabilir)         Çıkış THDi (Nominal Çıkışta)       <3%                                                                                                    | Maks. Çıkış Akımı (A)                                        | 89                                                   | 94.1        |  |
| Çıkış THDi (Nominal Çıkışta)       <3%                                                                                                    | Çıkış Güç Faktörü                                            | –1 (0,8 ön ile 0,8 gecikmeli arasında ayarlanabilir) |             |  |
| Verimiliik     99.0%     99.0%       Maks, Verimiliiki     99.0%     99.0%       Avrupa Verimiliiki     98.4%     98.4%       Koruma     98.4%     98.4%       PV Dizisi Akım İzleme     Entegre       Kapalıyken Güç Bulunmasına Karşı Koruma     Entegre       Giriş Ters Polarite Koruması     Entegre       OC sigortası     Entegre       DC Sigortası     Entegre       Modül için Anti PID İşlevi     İsteğe bağlı       DC SPD Koruması     Entegre       AC SPD Koruması     Entegre       AC SPD Koruması     Entegre       AC SPD Koruması     Entegre       AC SPD Koruması     Entegre       AC Aşırı Akım Koruması     Entegre       AC Aşırı Akım Koruması     Entegre       AC Aşırı Gerilim Koruması     Entegre       AC Aşırı Gerilim Koruması     Entegre       Genel Veriler     Geve Sıcaklık Aralığı (°C)       Çevre Sıcaklık Aralığı (°C)     -30-60       Bağılı Nem     O-100%       Çalışma Rakımı (m)     S4400       Soğutma     Cebri Soğutma       Ekran     LCD veya WiFi+APP       İletişim     Rz485 veya WiFi veya PLC       Ağırık (kg)     60     65       Boyutlar (Genişlik x Yükseklik x Derinlik mm)     S66*788*267 <tr< td=""><td>Çıkış THDi (Nominal Çıkışta)</td><td colspan="3">&lt;3%</td></tr<>                                                                                                    | Çıkış THDi (Nominal Çıkışta)                                 | <3%                                                  |             |  |
| Maks. Verimiliik99.0%99.0%Avrupa Verimiliigi98.4%98.4%KorumaPV Dizisi Akun IzlemeEntegreKapaliyken Güç Bulunmasına Karşı KorumaEntegreGiriş Ters Polarite KorumasıEntegreYaltım izlemeEntegreDC sigortasıEntegreModül için Anti PID İşleviEntegreDC SPD KorumasıEntegreAC SPD KorumasıEntegreAC SPD KorumasıEntegreAC Aşırı Akım KorumasıEntegreAC Aşırı Akım KorumasıEntegreAC Aşırı Gerilim KorumasıEntegreAC Aşırı Gerilim KorumasıEntegreAC Aşırı Gerilim KorumasıEntegreAC Aşırı Gerilim KorumasıEntegreAC Aşırı Gerilim KorumasıEntegreAC Aşırı Gerilim KorumasıEntegreGenet Veriler-0Gaişma Rakımı (m)-0SoğutmaCebri SoğutmaEkranLCD veya WiFi+APPLED, WiFi+APPİletişimAşulsı Kaşı Vüçkeklik x Derinlik mm)Soğutma Ceebri SoğutmaGoEkranLCD veya WiFi+APPLED, WiFi+APPİletişimSa6*788*264Boyutlar (Genişlik x Yüzkeklik x Derinlik mm)S86*788*264Soğutma Ceebri SoğutmaGoGere Eş Tükketyontar ve StandartlarJeŞebeke YönetmelikleriBilgi almak için ana syfayı ziyaret edin.Guruma DerecesiBilgi almak için ana syfayı ziyaret edin.                                                                                                    | Verimlilik                                                   |                                                      |             |  |
| Avrupa Verimliliği     98.4%     98.4%       Koruma     Entegre       PV Dizisi Akını İzleme     Entegre       Giriş Ters Polarite Koruması     Entegre       Giriş Ters Polarite Koruması     Entegre       Yalıtım izleme     Entegre       DC sigortası     Entegre       Modül için Anti PID İşlevi     İsteğe bağlı       DC SPD Koruması     Entegre (Tip II)       AC SPD Koruması     Entegre       AC Aşın Akım İzleme Ünitesi     Entegre       AC Aşın Akım Koruması     Entegre       AC Aşın Gerilim Koruması     Entegre       AC Aşın Gerilim Koruması     Entegre       AC Aşın Gerilim Koruması     Entegre       Genet Veriler     -       Çevre Sıcaklık Aralığı (°C)     -0.00%       Gağıl Nem     0.0-100%       Güşlama Rakımı (m)     <400                                                                                                    | Maks. Verimlilik                                             | 99.0%                                                | 99.0%       |  |
| Koruma         PV Dizisi Akım İzleme       Entegre         Kapalıyken Güç Bulunmasına Karşı Koruma       Entegre         Giriş Ters Polarite Koruması       Entegre         Yalıtmı İzleme       Entegre         DC sigortası       Entegre         Modül çin Anti PID İşlevi       İsteğe bağı         DC SPD Koruması       Entegre (Tip II)         AC SPD Koruması       Entegre (Tip II)         AC SPD Koruması       Entegre         AC Aşın Akım Koruması       Entegre         AC Aşın Gerilim Koruması       Entegre         AC Aşın Gerilim Koruması       Entegre         Genel Veriler       Çevre Sıcaklık Aralığı (°C)         Gaşin Nem       0-100%         Çalışma Rakımı (m)       Salonov         Soğutma       Celri Sutta         Ekran       LCD veya WiFi+APP         İetişim       RS485 veya WiFi veya PLC         Ağırlık (kg)       60       65         Böyutlar (Genişilk x Yükseklik x Derinlik mm)       S86*788*264       586*788*267         Koruma Derecesi       IP65       Gere İç Tüketim (W)       <1                                                                                                    | Avrupa Verimliliği                                           | 98.4%                                                | 98.4%       |  |
| PV Dizisi Akım İzleme       Entegre         Kapalıyken Güç Bulunmasına Karşı Koruma       Entegre         Giriş Ters Polarite Koruması       Entegre         Yalıtım izleme       Entegre         DC sigortası       Entegre         Modül için Anti PID İşlevi       İsteğe bağlı         DC SPD Koruması       Entegre (Tip II)         AC SPD Koruması       Entegre (Tip II)         Rezidüel Akım İzleme Ünitesi       Entegre         AC Aşın Akım Koruması       Entegre         AC Aşın Gerilim Koruması       Entegre         Genel Veriler       -         Çevre Sıcaklık Aralığı (°C)       -30-60         Bağıl Nem       0-100%         Çalışma Rakımı (m)       <4000                                                                                                    | Koruma                                                       |                                                      |             |  |
| Kapalıyken Güç Bulunmasına Karşı KorumaEntegreGiriş Ters Polarite KorumasıEntegreYalıtım izlemeEntegreDC sigortasıEntegreModül için Anti PID İşleviİsteğe bağlıDC SPD KorumasıEntegre (Tip II)AC SPD KorumasıEntegre (Tip II)AC SPD KorumasıEntegre (Tip II)Rezidüel Akım İzleme ÜnitesiEntegre (Tip II)AC Aşırı Akım KorumasıEntegre (Tip II)AC Aşırı Gerilim KorumasıEntegreAC Aşırı Gerilim KorumasıEntegreAC Aşırı Gerilim KorumasıEntegreGenel VerilerGerel VerilerÇevre Sıcaklık Aralığı (°C)-30-60Bağlı Nem0-100%Çalışma Rakımı (m)Cebri SoğutmaSoğutmaCebri SoğutmaEkranLCD veya WiFi+APPİletişimRS485 veya WiFi veya PLCAğırlık (kg)60Goyutar (Genişlik x Yükseklik x Derinlik mm)586*788*264Soğutma<1                                                                                                    | PV Dizisi Akım İzleme                                        | Entegre                                              |             |  |
| Giriş Ters Polarite Koruması       Entegre         Yalıtım izleme       Entegre         DC sigortası       Entegre         Modül için Anti PID İşlevi       İsteğe bağlı         DC SPD Koruması       Entegre (Tip II)         AC SPD Koruması       Entegre (Tip II)         Rezidüel Akım İzleme Ünitesi       Entegre         AC Aşırı Akım Koruması       Entegre         AC Aşırı Akım Koruması       Entegre         AC Aşırı Gerilim Koruması       Entegre         Genel Veriler       -         Çevre Sicaklık Aralığı (°C)       -30-60         Bağıl Nem       0-100%         Çalışma Rakımı (m)       <400                                                                                                    | Kapalıyken Güç Bulunmasına Karşı Koruma                      | Entegre                                              |             |  |
| Yaltum izlemeEntegreDC sigortasiEntegreModül için Anti PID İşleviİsteğe bağlıDC SPD KorumasıEntegre (Tip II)AC SPD KorumasıEntegre (Tip II)Rezidülel Akım İzleme ÜnitesiEntegreAC Aşırı Akım KorumasıEntegreAC Aşırı Gerilim KorumasıEntegreAC Aşırı Gerilim KorumasıEntegreAC Aşırı Gerilim KorumasıEntegreAC Aşırı Gerilim KorumasıEntegreGenel Veriler-0-100%Çevre Sıcaklık Aralığı (°C)-30-60Bağıl Nem0-100%Çalışma Rakımı (m)<4000                                                                                                    | Giriş Ters Polarite Koruması                                 | Entegre                                              |             |  |
| DC sigortası       Entegre         Modül için Anti PID İşlevi       İsteğe bağlı         DC SPD Koruması       Entegre (Tip II)         AC SPD Koruması       Entegre (Tip II)         AC SPD Koruması       Entegre         AC Aşırı Akım İzleme Ünitesi       Entegre         AC Aşırı Akım Koruması       Entegre         AC Aşırı Gerilim Koruması       Entegre         AC Aşırı Gerilim Koruması       Entegre         AC Aşırı Gerilim Koruması       Entegre         Genel Veriler                                                                                                    | Yalıtım izleme                                               | Entegre                                              |             |  |
| Modül için Anti PID İşlevi     İsteğe bağlı       DC SPD Koruması     Entegre (Tip II)       AC SPD Koruması     Entegre (Tip II)       Rezidüel Akım İzleme Ünitesi     Entegre       AC Aşırı Akım Koruması     Entegre       AC Aşırı Akım Koruması     Entegre       AC Aşırı Gerilim Koruması     Entegre       AC Aşırı Gerilim Koruması     Entegre       Genel Veriler     Entegre       Çevre Sıcaklık Aralığı (°C)     -30-60       Bağıl Nem     0~100%       Çalışma Rakımı (m)     ≤4000       Soğutma     Cebri Soğutma       Ekran     LCD veya WiFi+APP       İtelşim     RS485 veya WiFi veya PLC       Ağırlık (kg)     60       Boyutlar (Genişilik x Yükseklik x Derinlik mm)     586*788*264       Soğutra     IP65       Gece İç Tüketim (W)     <1                                                                                                    | DC sigortası                                                 | Entegre                                              |             |  |
| DC SPD Koruması     Entegre (Tip II)       AC SPD Koruması     Entegre (Tip II)       Rezidüel Akım İzleme Ünitesi     Entegre       AC Aşırı Akım Koruması     Entegre       AC Aşırı Gerilim Koruması     Entegre       AC Aşırı Gerilim Koruması     Entegre       AC Aşırı Gerilim Koruması     Entegre       AC Aşırı Gerilim Koruması     Entegre       AC Aşırı Gerilim Koruması     Entegre       Genel Veriler                                                                                                    | Modül için Anti PID İşlevi                                   | İsteğe bağlı                                         |             |  |
| AC SPD Korumasi       Entegre (Tip II)         Rezidülel Akım İzleme Ünitesi       Entegre         AC Aşırı Akım Koruması       Entegre         AC Kısa Devre Koruması       Entegre         AC Aşırı Gerilim Koruması       Entegre         AC Aşırı Gerilim Koruması       Entegre         AC Aşırı Gerilim Koruması       Entegre         Genel Veriler                                                                                                    | DC SPD Koruması                                              | Entegre (Tip II)                                     |             |  |
| Rezidùel Akim Izleme Unitesi       Entegre         AC Aşırı Akim Koruması       Entegre         AC Aşırı Gerilim Koruması       Entegre         AC Aşırı Gerilim Koruması       Entegre         Genel Veriler                                                                                                    | AC SPD Koruması                                              | Entegre (Tip II)                                     |             |  |
| AC Aşırı Akım Koruması       Entegre         AC Kisa Devre Koruması       Entegre         AC Aşırı Gerilim Koruması       Entegre         Genel Veriler       Entegre         Çevre Sıcaklık Aralığı (°C)       -30-60         Bağıl Nem       0~100%         Çalışma Rakımı (m)       <4000                                                                                                    | Rezidüel Akım Izleme Unitesi                                 | Entegre                                              |             |  |
| AC Kisa Devre Korumasi       Entegre         AC Aşırı Gerilim Korumasi       Entegre         Genel Veriler                                                                                                    | AC Aşırı Akım Koruması                                       | Entegre                                              |             |  |
| AC Aşırı Gerilim Koruması       Entegre         Genel Veriler       -30-60         Gağil Nem       0~100%         Çalışma Rakımı (m)       <4000                                                                                                    | AC Kisa Devre Korumasi                                       | Entegre                                              |             |  |
| Genel Veriler         Çevre Sıcaklık Aralığı (°C)       -30-60         Bağıl Nem       0~100%         Çalışma Rakımı (m)       <4000                                                                                                    | AC Aşırı Gerilim Koruması                                    | Ente                                                 | egre        |  |
| Çevre Sıcaklık Aralığı (°C)       -30-60         Bağıl Nem       0~100%         Çalışma Rakımı (m)       <4000                                                                                                    | Genel Veriler                                                | 20                                                   | <u></u>     |  |
| Bagii Nem     0~100%       Çalışma Rakımı (m)     ≤4000       Soğutma     Cebri Soğutma       Ekran     LCD veya WiFi+APP       İletişim     RS485 veya WiFi veya PLC       Ağırlık (kg)     60       Boyutlar (Genişlik x Yükseklik x Derinlik mm)     586*788*264       Sece İç Tüketim (W)     1       Topoloji     Transformatörsüz       Sertifikasyonlar ve Standartlar     şebeke Yönetmelikleri       Güvenlik Yönetmelikleri     Bilgi almak için ana sayfayı ziyaret edin.                                                                                                    | Çevre Sıcaklık Aralığı (°C)                                  | -30~60                                               |             |  |
| Çalişma Rakirli (m)       Cebri Soğutma         Soğutma       Cebri Soğutma         Ekran       LCD veya WiFi+APP       LED, WiFi+APP         İletişim       RS485 veya WiFi veya PLC         Ağırlık (kg)       60       65         Boyutlar (Genişlik x Yükseklik x Derinlik mm)       586*788*264       586*788*267         Koruma Derecesi       IP65         Gece İç Tüketim (W)       <1                                                                                                    | Bagii Nem                                                    | 0~100%                                               |             |  |
| Sugurina         Cebri Sugurina           Ekran         LCD veya WiFi+APP         LED, WiFi+APP           İletişim         RS485 veya WiFi veya PLC           Ağırlık (kg)         60         65           Boyutlar (Genişilk x Yükseklik x Derinlik mm)         586*788*264         586*788*267           Koruma Derecesi         IP65           Gece İç Tüketim (W)         <1                                                                                                    | çalışına kakımı (m)                                          |                                                      |             |  |
| Erkiani     LECD veya WIFI+APP     LEED, WIFI+APP       İletişim     RS485 veya WIFi veya PLC       Ağırlık (kg)     60     65       Boyutlar (Genişlik x Yükseklik x Derinlik mm)     586*788*264     586*788*267       Koruma Derecesi     IP65       Gece İç Tüketim (W)     <1                                                                                                    | Soyutma                                                      |                                                      |             |  |
| Ağırlık (kg)     60     65       Boyutlar (Genişlik x Yükseklik x Derinlik mm)     586*788*264     586*788*267       Koruma Derecesi     IP65       Gece İç Tüketim (W)     <1                                                                                                    | İlətisim                                                     | LLD Veya WIH+APP                                     |             |  |
| Agini Ik (kg)     00     05       Boyutlar (Genişlik x Yükseklik x Derinlik mm)     586*788*264     586*788*267       Koruma Derecesi     IP65       Gece İç Tüketim (W)     <1                                                                                                    |                                                              | KS465 Veya WIFI Veya PLC                             |             |  |
| Koruma Derecesi     IP65       Gece İç Tüketim (W)     <1                                                                                                    | Ayılın (ky)<br>Royutlar (Conislik y Yükseklik y Dorialik mm) | 596*799*264                                          | 586*788*267 |  |
| Gece İç Tüketim (W)     <1                                                                                                    | Koruma Dorocosi                                              | 200"/00"204 200"/00"20/<br>ID65                      |             |  |
| Settifikasyonlar ve Standartlar     Setifikasyonlar ve Standartlar       Şebeke Yönetmelikleri     Bilgi almak için ana sayfayı ziyaret edin.                                                                                                    | Gere İc Tüketim (W)                                          | د٥٦ <1                                               |             |  |
| Sertifikasyonlar ve Standartlar       Şebeke Yönetmelikleri       Güvenlik Yönetmelikleri       Bilgi almak için ana sayfayı ziyaret edin.                                                                                                    |                                                              | Transformatörcüz                                     |             |  |
| Seterinkasyonal ve standartial<br>Şebeke Yönetmelikleri<br>Güvenlik Yönetmelikleri<br>Bilgi almak için ana sayfayı ziyaret edin.                                                                                                    | Sertifikasvonlar ve Standartlar                              |                                                      |             |  |
| Güven försterinderi<br>Güven lik Yönetmelikleri<br>Erkken som som som som som som som som som som                                                                                                    | Seheke Vönetmelikleri                                        |                                                      |             |  |
| Big dimortight and Saytayi Ligar can.                                                                                                    | Güvenlik Yönetmelikleri                                      | Bilgi almak için ana sayfayı ziyaret edin.           |             |  |
| z Elektromanyetik uyumluluk Yonetmelidi 🔰                                                                                                    | Elektromanvetik Uvumluluk Yönetmeliği                        |                                                      |             |  |

| Teknik Veriler                                | GW75K-MT                                   | GW80K-MT                                                  |  |  |
|-----------------------------------------------|--------------------------------------------|-----------------------------------------------------------|--|--|
| DC Giriş Verileri                             |                                            |                                                           |  |  |
| Maks. PV Gücü (W)                             | 112500                                     | 120000                                                    |  |  |
| Maks. DC Giris Gerilimi (V)                   | 1100                                       | 1100                                                      |  |  |
| MPPT Aralığı (V)                              | 200~1000                                   | 200~1000                                                  |  |  |
| Baslangic Gerilimi (V)                        | 200                                        | 200                                                       |  |  |
| Nominal DC Giris Gerilimi (V)                 | 600                                        | 620                                                       |  |  |
| Maks Giris Akımı (A)                          |                                            | 44/44/44                                                  |  |  |
| Maks, Kisa Devre Akimi (A)                    | 55/55/55                                   | 55/55/55                                                  |  |  |
| MPP İzlevici No                               | 1                                          | 1                                                         |  |  |
| WITT IZICYICITYO.                             | -T                                         | A/A/A (Standart)                                          |  |  |
| İzleyici başına Giriş Dizisi Sayısı           | 4/4/4/4 (Standart)                         | 3/3/3/3 (İsteğe Bağlı, İki yüzlü<br>modülü destekler)     |  |  |
| AC Çıkış Verileri                             |                                            |                                                           |  |  |
| Nominal Çıkış Gücü (W)                        | 75000                                      | 80000                                                     |  |  |
| Maks. Çıkış Gücü (W)                          | 75000                                      | 88000                                                     |  |  |
| Maks. Çıkış Görünür Güç (VA)                  | 75000                                      | 88000                                                     |  |  |
| Nominal Çıkış Gerilimi (V)                    | 380/415                                    | 400, varsayılan 3L+N+PE ,<br>3L+PE ayarlarda isteğe bağlı |  |  |
| Nominal Çıkış Frekansı (Hz)                   | 50/60                                      | 50/60                                                     |  |  |
| Maks. Cıkış Akımı (A)                         | 133                                        | 94.1                                                      |  |  |
| Cıkıs Güc Faktörü                             | -1 (0.8 ön ile 0.8 gecikme                 | eli arasında avarlanabilir)                               |  |  |
| Çıkış THDi (Nominal Çıkışta)                  | <                                          | <3%                                                       |  |  |
| Verimlilik                                    |                                            |                                                           |  |  |
| Maks, Verimlilik                              | 98.                                        | 8%                                                        |  |  |
| Avrupa Verimliliăi                            | 98.3%                                      |                                                           |  |  |
| Koruma                                        |                                            |                                                           |  |  |
| PV Dizisi Akım İzleme                         | Ente                                       | egre                                                      |  |  |
| Kapalıyken Güc Bulunmasına Karsı Koruma       | Entegre                                    |                                                           |  |  |
| Giris Ters Polarite Koruması                  | Entegre                                    |                                                           |  |  |
| Yalıtım izleme                                | Enteare                                    |                                                           |  |  |
|                                               | Entegre                                    |                                                           |  |  |
| Modül icin Anti PID İslevi                    | İsteğe                                     | e bağlı                                                   |  |  |
| DC SPD Koruması                               | Enteore (Tip II)                           |                                                           |  |  |
|                                               | Entegre (Tip II)                           |                                                           |  |  |
| Rezidüel Akım İzleme Ünitesi                  | Entegre (TP II)                            |                                                           |  |  |
| Nem İzleme                                    | Entegre                                    |                                                           |  |  |
| AC Asırı Akım Koruması                        | Entegre                                    |                                                           |  |  |
| AC Kisa Devre Korumasi                        | Entegre                                    |                                                           |  |  |
| AC Asırı Gerilim Koruması                     | Entegre                                    |                                                           |  |  |
| Genel Veriler                                 |                                            |                                                           |  |  |
| Cevre Sıcaklık Aralığı (°C)                   | -30                                        | ~60                                                       |  |  |
| Bağıl Nem                                     | 0~1                                        | 0~100%                                                    |  |  |
| Calisma Rakımı (m)                            | ≪4                                         | ≤ 4000                                                    |  |  |
| Soğutma                                       | Cebri Soăutma                              |                                                           |  |  |
| Ekran                                         | LED, WIFI+APP                              |                                                           |  |  |
| İletişim                                      | RS485 ve Wi-Fi, PLC (İsteğe bağlı)         |                                                           |  |  |
| Ağırlık (kg)                                  | 70                                         |                                                           |  |  |
| Boyutlar (Genişlik x Yükseklik x Derinlik mm) | 586*788*267                                |                                                           |  |  |
| Koruma Derecesi                               | IP65                                       |                                                           |  |  |
| Gece İç Tüketim (W)                           | <1                                         |                                                           |  |  |
| Тороloji                                      | Transform                                  | Transformatörsüz                                          |  |  |
| Sertifikasyonlar ve Standartlar               |                                            |                                                           |  |  |
| Şebeke Yönetmelikleri                         |                                            |                                                           |  |  |
| Güvenlik Yönetmelikleri                       | Bilgi almak için ana sayfayı ziyaret edin. |                                                           |  |  |
| Elektromanyetik Uyumluluk Yönetmeliği         |                                            |                                                           |  |  |

Not:

### Aşırı Gerilim Kategorisi Tanımı

- Kategori I: geçici aşırı gerilimi düşük seviyelere azaltmak için önlemler alınmış bir devreye bağlı ekipman için geçerlidir.
- Kategori II: kuruluma kalıcı olarak bağlı olmayan ekipman için geçerlidir. Örnek olarak aygıtlar, taşınabilir aletler ve fişle bağlanan diğer aletler verilebilir.
- Kategori III: aşağı yönde sabit ekipman için geçerlidir ve ana dağıtım kartını içerir. Bunlara anahtar ürünleri ve bir endüstriyel kurulumdaki diğer ekipman dahildir.
- Kategori IV: bir kurulumun kökeninde kalıcı olarak bağlanmış ekipman için geçerlidir (ana dağıtım kartından yukarı yönde). Örnekler arasında elektrik sayaçları, birincil aşırı akım koruma ekipmanı ve doğrudan dışarıdaki açık hatlara bağlı diğer ekipman vardır.

### Nem Konum Kategorisi Tanımı

| Nem parametreleri | Seviye  |           |           |  |
|-------------------|---------|-----------|-----------|--|
|                   | 3K3     | 4K2       | 4K4H      |  |
| Sıcaklık Aralığı  | 0~+40°C | -33~+40°C | -20~+55°C |  |
| Nem Aralığı       | 5%~85%  | 15%~100%  | 4%~100%   |  |

#### Çevresel Kategori Tanımı

- Dışarıda: çevre hava sıcaklığı −20–50 °C değerindedir. PD3'e uygulanmış şekilde bağıl nem aralığı %4–100 şeklindedir.
- Dahili klimasız: çevre hava sıcaklığı –20–50 °C değerindedir. PD3'e uygulanmış şekilde bağıl nem aralığı %5–95 şeklindedir.
- Dahili klimalı: çevre hava sıcaklığı 0–40 °C değerindedir. PD2'ye uygulanmış şekilde bağıl nem aralığı %5–85 şeklindedir.

#### Kirlilik Derecesi Tanımı

- Kirlilik derecesi 1: Kirlilik yok veya sadece kuru, iletken olmayan kirlilik oluşur. Kirliliğin bir etkisi yoktur.
- Kirlilik derecesi 2: Normalde sadece iletken olmayan kirlilik oluşur. Ancak bazen nem nedeniyle oluşan geçici iletkenlik beklenebilir.
- Kirlilik derecesi 3: İletken kirlilik oluşur veya kuru, iletken olmayan kirlilik oluşur ama beklendiği şekilde nem nedeniyle iletken hale gelir.
- Kirlilik derecesi 4: Uzun süreli iletken kirlilik oluşur. Buna iletken toz, yağmur veya kar nedeniyle oluşan kirlilik dahildir.

# 7.2 Blok Şema

GW30KLV-MT / GW50KN-MT ana devresi.

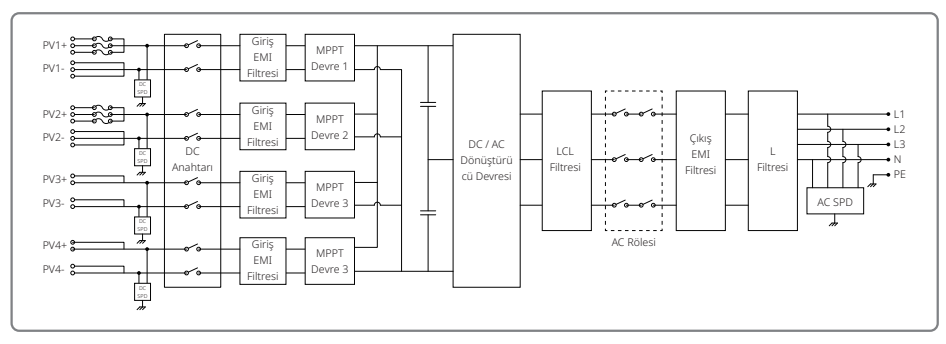

GW50KBF-MT ana devresi.

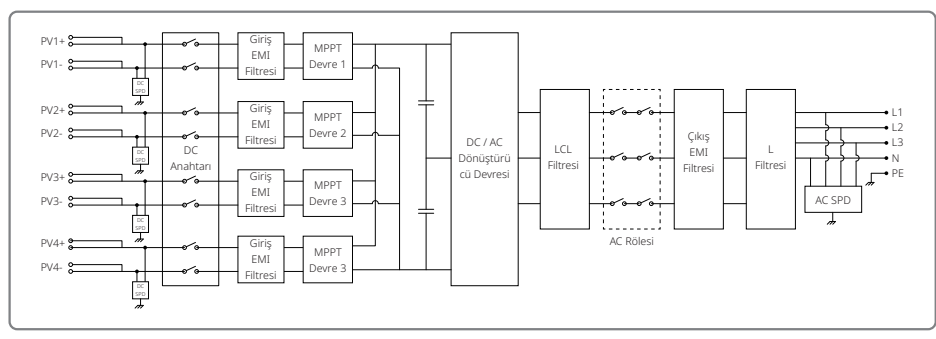

### GW35KLV-MT / GW60KN-MT / GW60KBF-MT ana devresi.

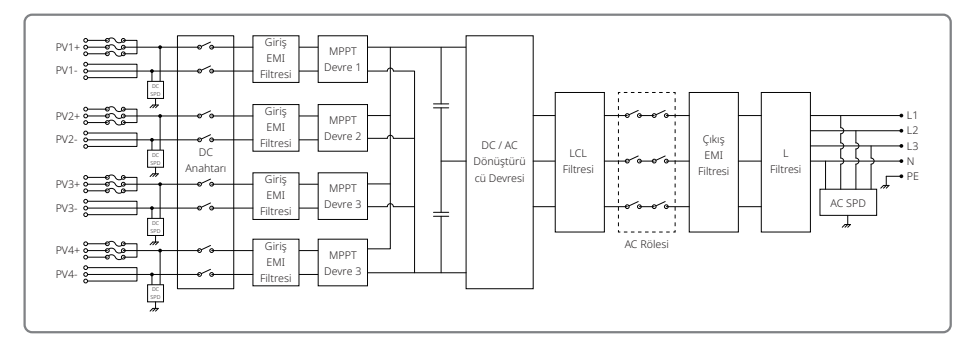

#### GW70KHV-MT / GW80KBF-MT ana devresi.

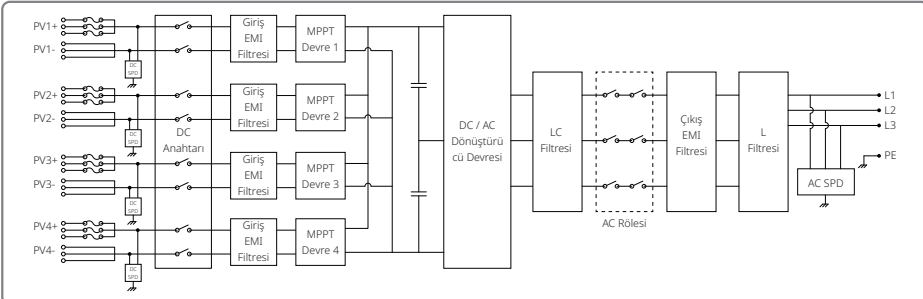

#### GW80KHV-MT ana devresi.

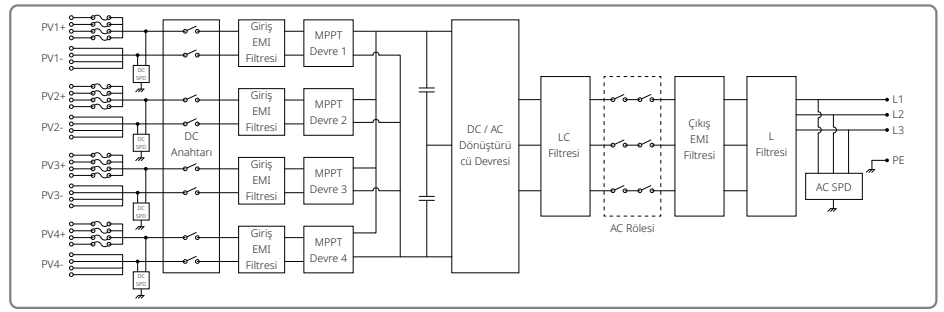

#### GW50KLV-MT / GW75KW-MT / GW80K-MT PV3 ana devresi.

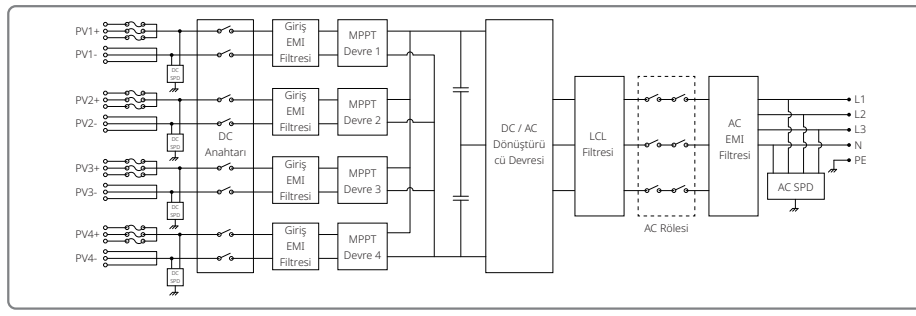

### GW50KLV-MT / GW75KW-MT / GW80K-MT PV4 ana devresi.

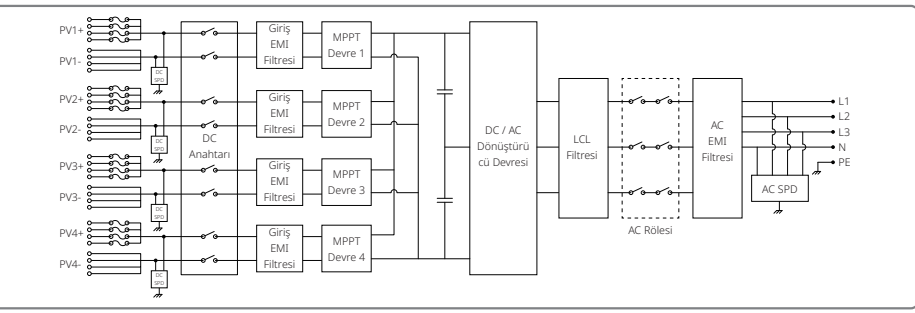

### 8 Dikkat

Düzenli bakım PV tesisi için uzun çalışma ömrü ve optimum verimliliği garanti eder.

Dikkat: Lütfen bakımdan önce ilk olarak AC devre kesicinin bağlantısını kesin. Sonra DC devre kesicinin bağlantısını kesin. Rezidüel gerilim bırakılıncaya kadar 5 dakika bekleyin.

### 8.1 FANIN Temizlenmesi

MT serisi invertör sol tarafında üç fana sahiptir. Fan girişleri ve sap kapakları elektrikli bir süpürge kullanılarak yılda bir temizlenmelidir. Daha kapsamlı temizlik için fanları tamamen çıkarın.

1. Önce AC devre kesicinin bağlantısını kesin. Sonra DC devre kesicinin bağlantısını kesin.

- 2. Rezidüel gerilim bırakılıncaya ve fanlar artık çalışmayıncaya kadar 5 dakika bekleyin.
- 3. Fanları sökün (Aşağıdaki şekle bakınız).
- Beş vidayı bir yıldız tornavida kullanarak gevşetin. Sonra fanları dolaptan yavaşça yaklaşık 50 mm çıkarın.
- · Üç fan konektörünün kilit kısımlarını açıp bunları muhafazadan çıkarın. Sonra fanları sökün.
- 4. Havalandırma ızgarası ve fanları yumuşak bir fırça veya sıkıştırılmış havayla temizleyin.
- 5. Fanları dolaba tekrar kurun.

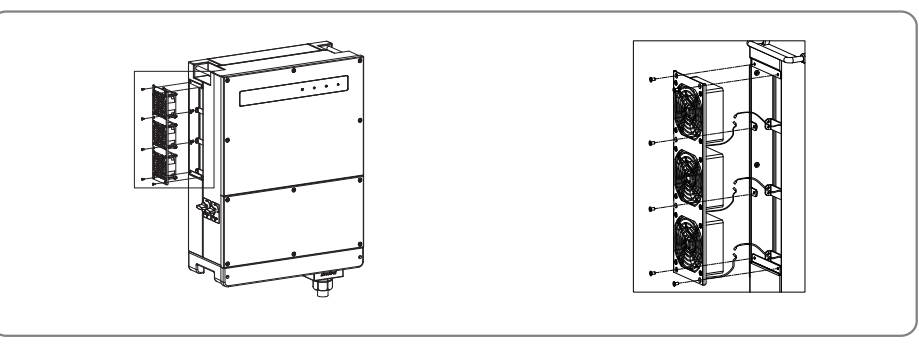

- 8.2 DC Anahtarının Kontrolü
- DC anahtarı bakım gerektirmez.

Zorunlu olmamasına rağmen aşağıdaki bakım önerilir:

- · DC anahtarını düzenli olarak kontrol edin.
- DC devre kesiciyi yılda bir kez arka arkaya 10 kez etkinleştirin.

Anahtarı çalıştırmak anahtarı temizleyip ömrünü uzatacaktır.

### 8.3 İnvertörü Açma / Kapatma

### Başlama sırası:

- 1. AC tarafında devre kesiciyi açın.
- 2. DC anahtarını açın.
- 3. DC tarafında devre kesiciyi açın.
- Not: Anahtar yoksa sadece adım 1 ve 3'ü yapın (lütfen adım 2'yi atlayın).

### Kapatma sırası:

- 1. AC tarafında devre kesiciyi kapatın.
- 2. DC anahtarını kapatın.
- 3. DC tarafında devre kesiciyi kapatın.
- Not: Anahtar yoksa sadece adım 1 ve 3'ü yapın (lütfen adım 2'yi atlayın).

### 8.4 Elektriksel Bağlantının Kontrolü

- 1. AC veya DC telin gevşek olup olmadığını kontrol edin.
- 2. Toprak telinin güvenilir bir şekilde topraklandığından emin olmak üzere kontrol edin.
- 3. RS485 ve USB portunun su geçirmez kapaklarının tutturulmuş olup olmadığını kontrol edin.
- Not: Bakım döngüsü altı ayda birdir.

### 8.5 Sigortayı Değiştirme

- İnvertör sigortaları atmışsa kısa sürede değiştirin. Adımlar şöyledir:
- 1. AC tarafında devre kesicinin bağlantısını kesin.
- 2. DC anahtarını "KAPALI" pozisyona çevirin.
- 3. PV giriş terminalinin ön uç devre kesicisinin bağlantısını kesin veya PV giriş terminalini çekip çıkarın.
- 4. En az 10 dakika bekleyin.
- 5. İnvertör altında bağlantı kutusu kapağını açın.
- 6. Sigortaların atmış olduğunu doğrulayın.
- 7. Atmış sigortaları sağdaki şekilde gösterildiği gibi dikey olarak çıkartın. Sigortaları kanırtarak veya benzer yöntemlerle çıkarmayın.
- 8. Aynı şirketten aynı model sigortaları karşılık gelen sigorta tutuculara yerleştirin.
- 9. Bağlantı kutusu kapağını invertöre monte edin.

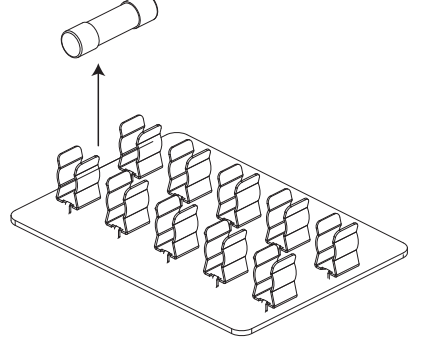